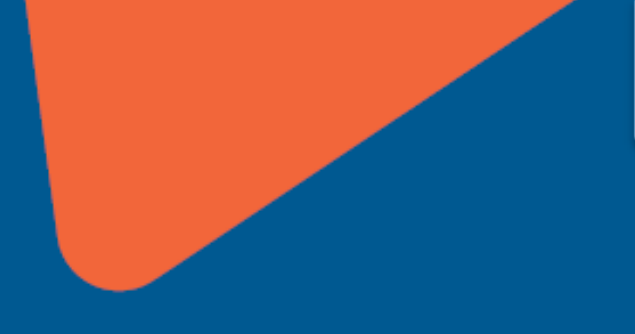

#### 2015

# wiGroup wiCode Platform Integration Walkthrough

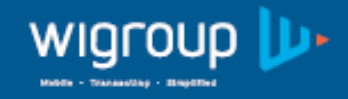

### Contents

- wiCode Platform Technical Architecture
- 2 wiCode Platform High Level Definitions
- wiCode Platform Supported
   Transaction Protocols

- 4 'Over the counter' integration walkthrough
- Sit down' integration walkthrough
- 6 Contact us

### 2 wiCode Platform Technical Architecture

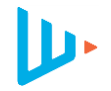

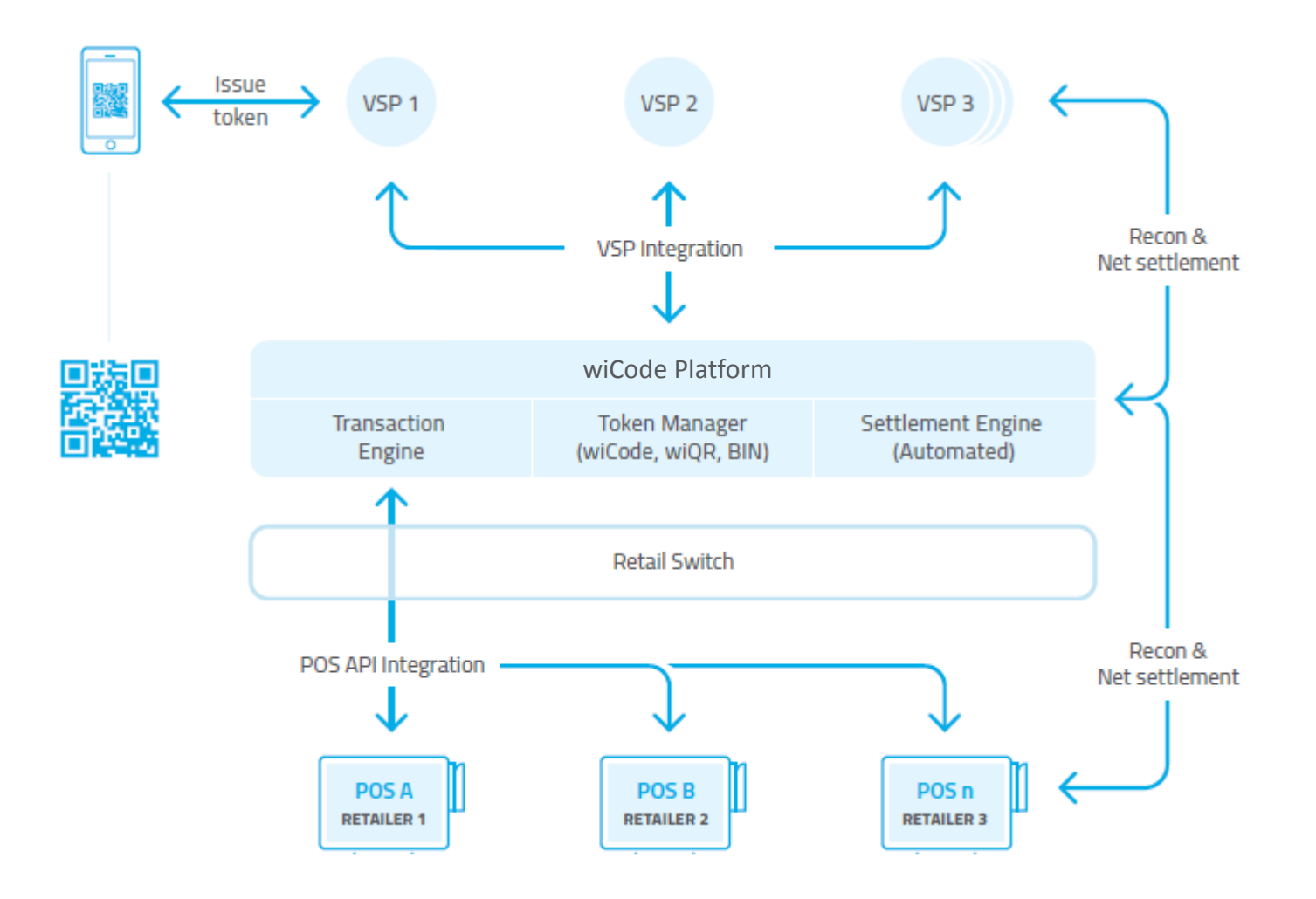

# 2 wiCode Platform Technical Definitions

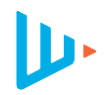

### wiCode

- A transaction token which is generated by the wiCode Platform and issued by a VSP to the consumer.
- Can take the form of a number, QR code or BIN.

### Value Store Provider (VSP)

- Any mobile application or digital entity which houses a store of value.
- Could be a bank account, loyalty wallet voucher, etc.

### POS

- Any solution which communicates with the wiCode platform to authorise or query transactions

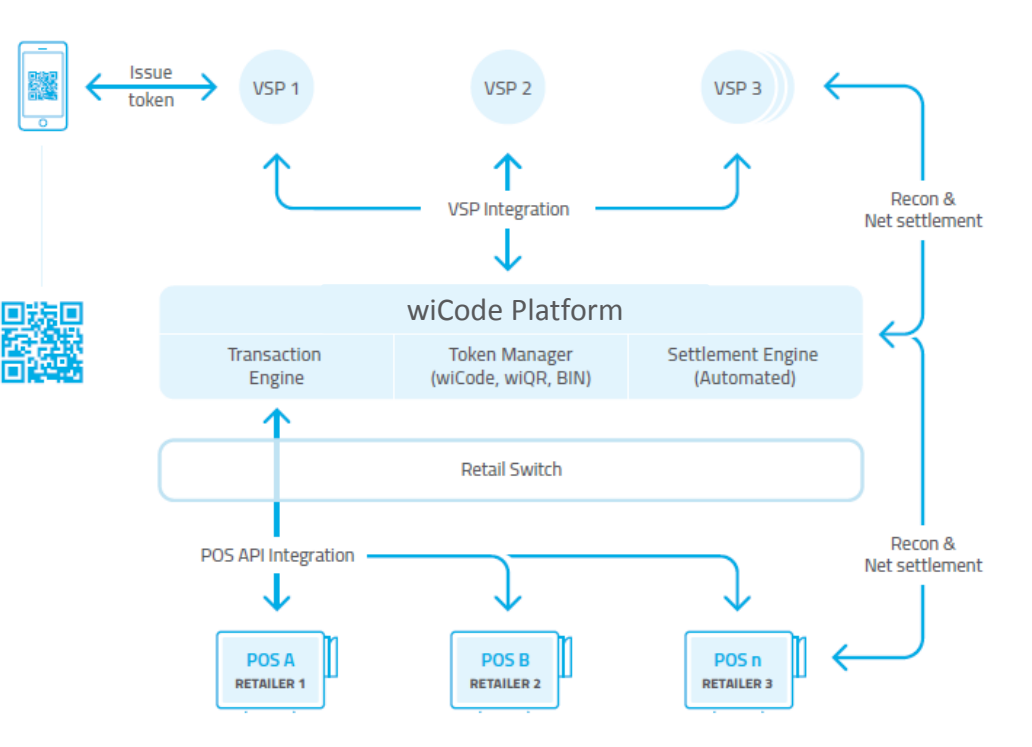

# 3 wiCode Platform Supported Transaction Protocols

### 'Over the counter' transactions

- Customer / mobile app user will generate a wiCode using their wiCode-enabled mobile app.
- Point of sale / cashier will scan or manually enter the wiCode.
- Point of sale will authorise the transaction through the wiCode platform.

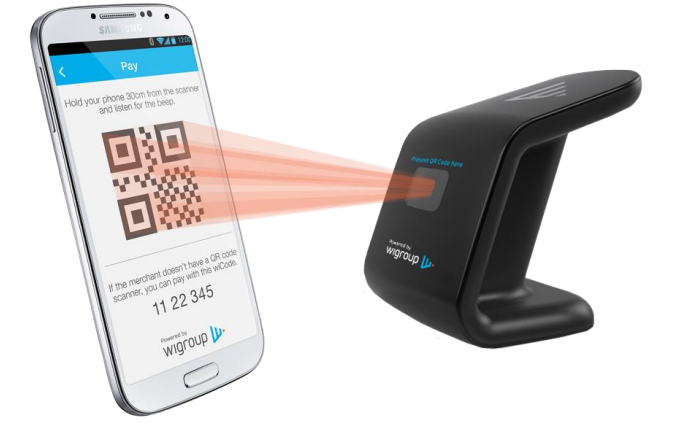

'Sit down' transactions

- Point of sale will generate a unique wiGroup QR on the till slip
- Customer / mobile app user will scan the wiGroup QR using their wiCode-enabled mobile app.
- App will process payment through the wiCode Platform
- Point of sale will confirm payments made against the unique QR through the wiCode Platform.

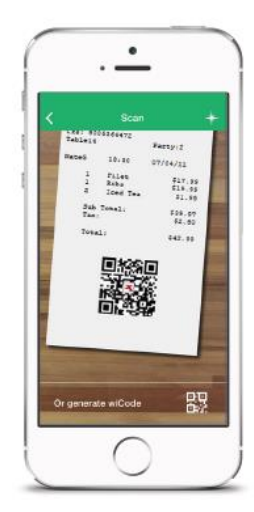

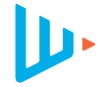

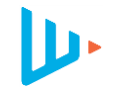

The following walkthrough will detail the point of sale user interface and technical webservice flows required to perform an over the counter transaction, where a customer will present a QR code (app or card) or a mobile voucher number (called a wiCode).

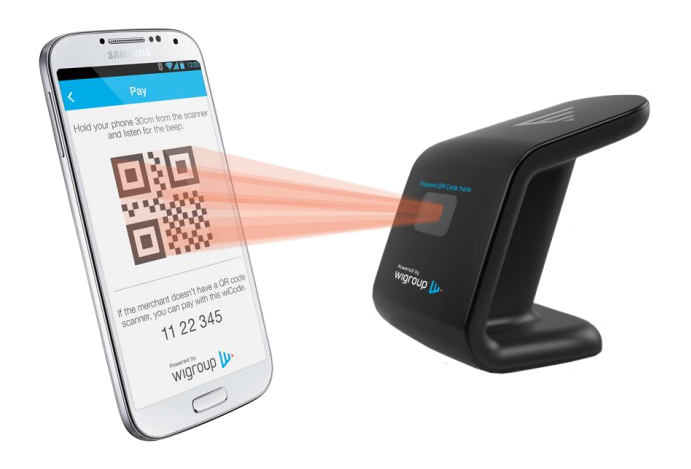

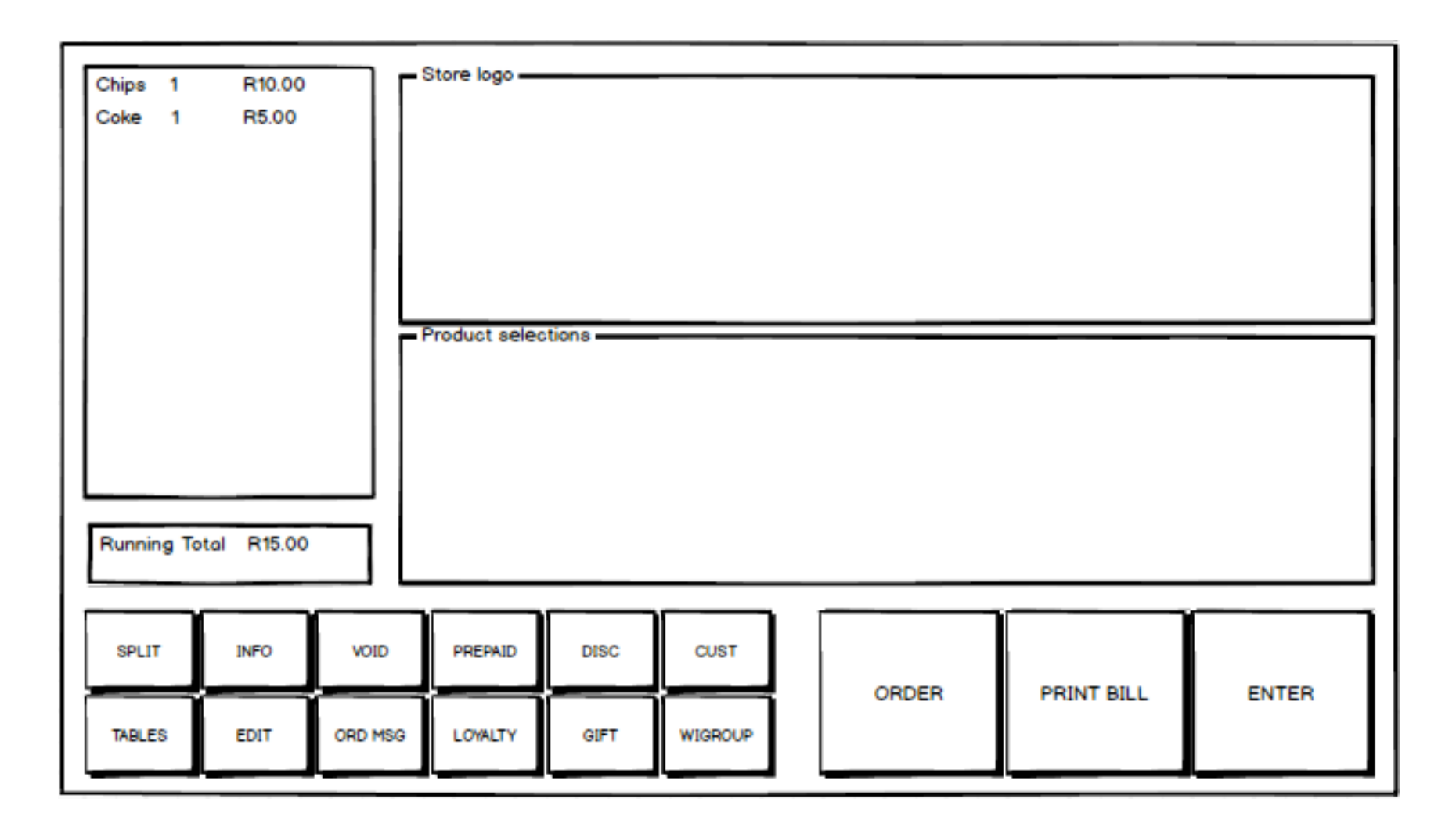

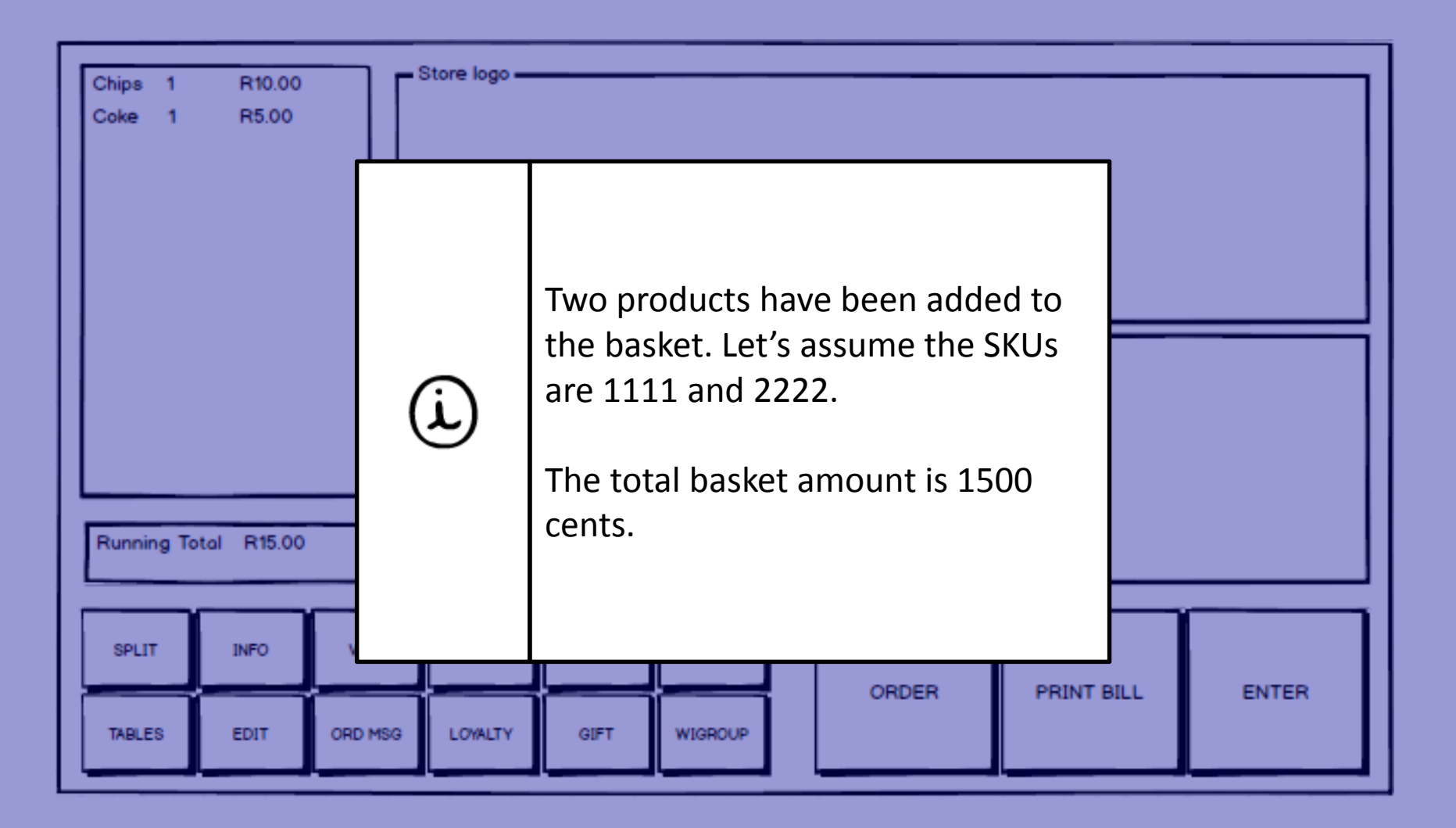

L)

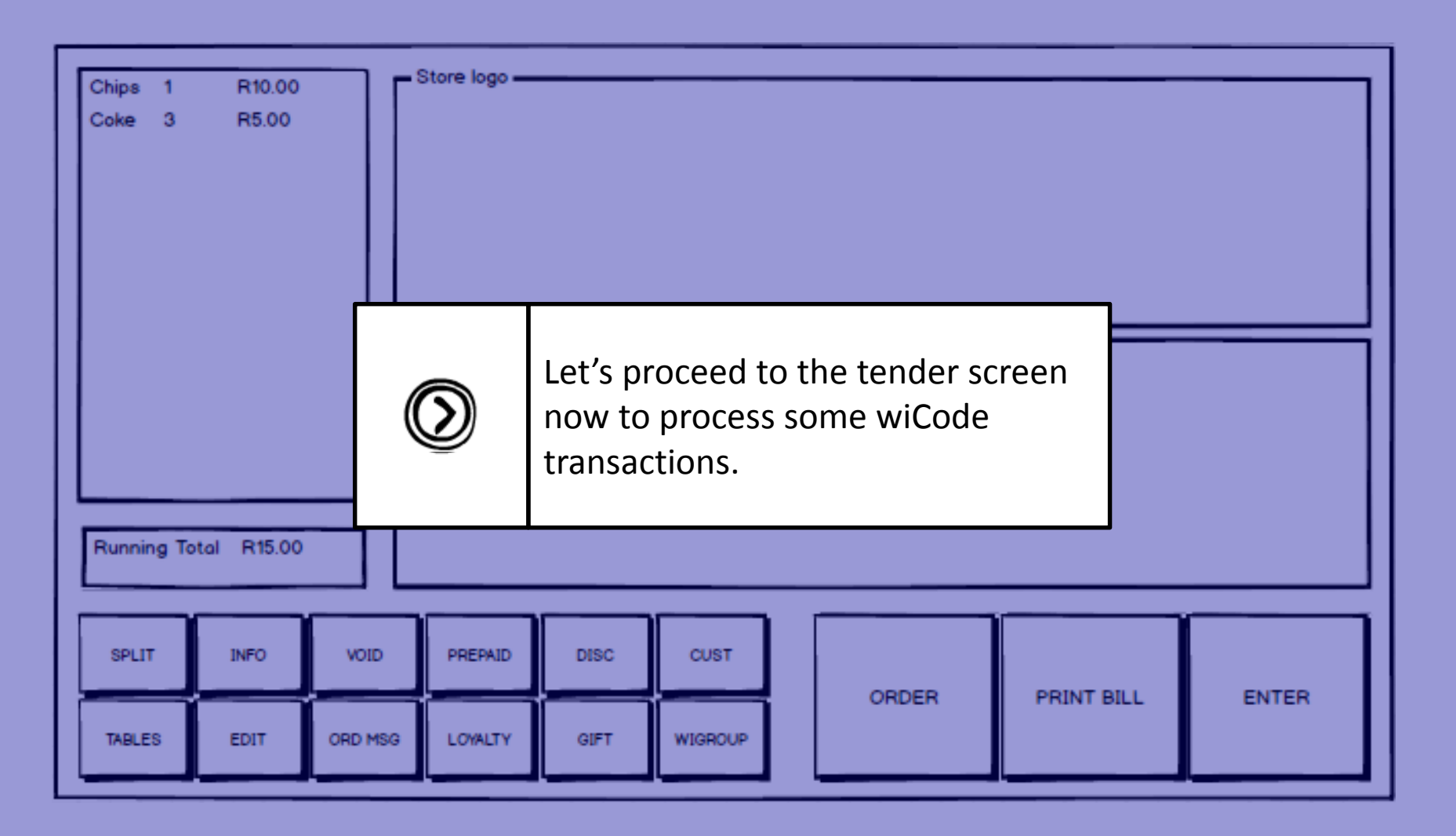

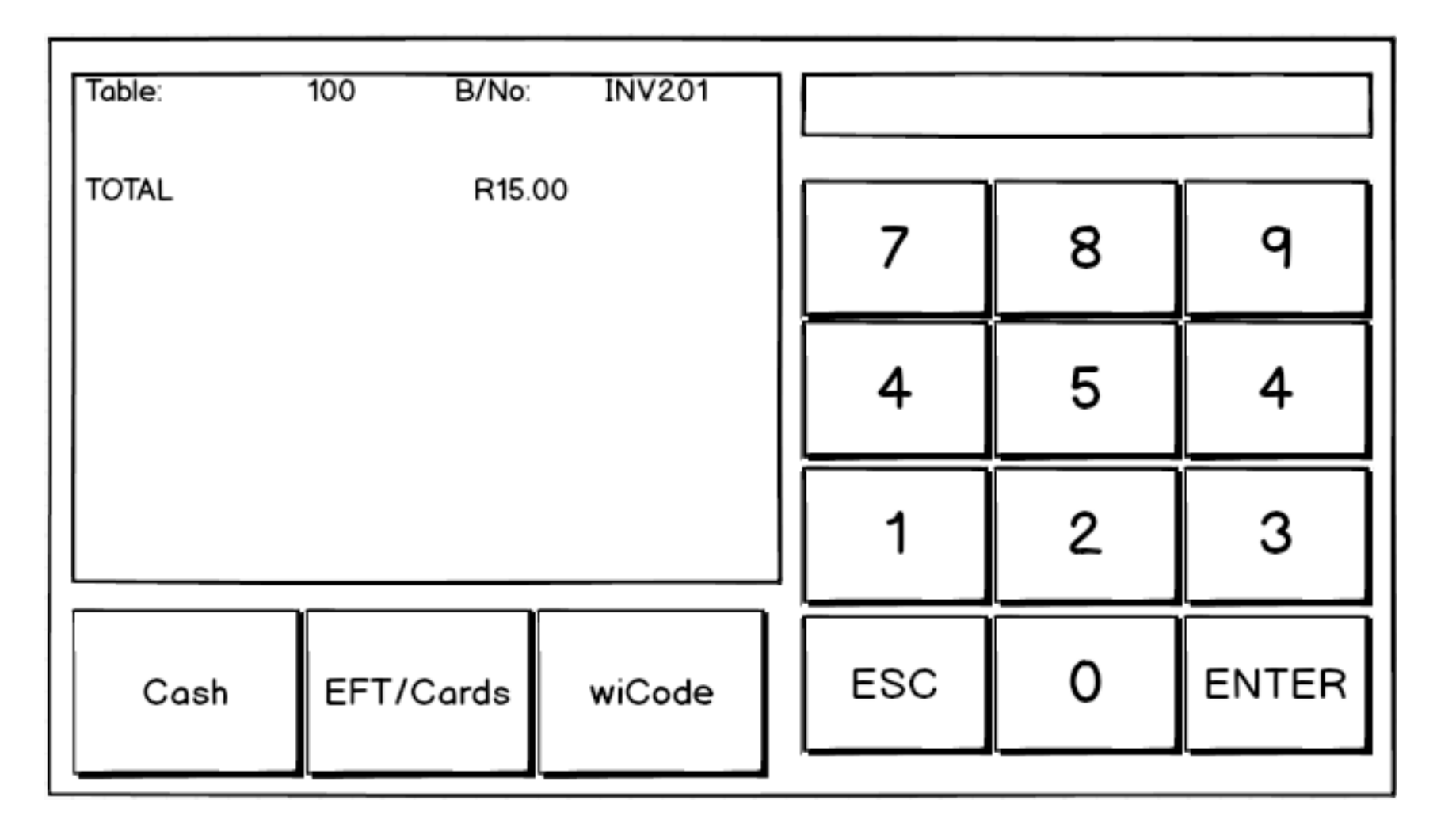

**ال** 

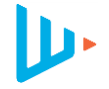

| Table: | 100 | ) B/No   | INV201                             |                                                                                                    |         |  |       |
|--------|-----|----------|------------------------------------|----------------------------------------------------------------------------------------------------|---------|--|-------|
| TOTAL  |     |          | In your list of a                  | vailable tender                                                                                         | s, you  |  | ٩     |
|        | (ì) |          |                                    | will now have an additional tender<br>type called wiCode. All wiCode<br>payment, loyalty and redemption |         |  | 4     |
|        |     |          | transactions wi<br>this tender typ | ill be processed<br>e.                                                                                  | l using |  | 3     |
| Cash   | E   | FT/Cards | wiCode                             | ESC                                                                                                    | 0       |  | ENTER |

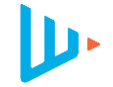

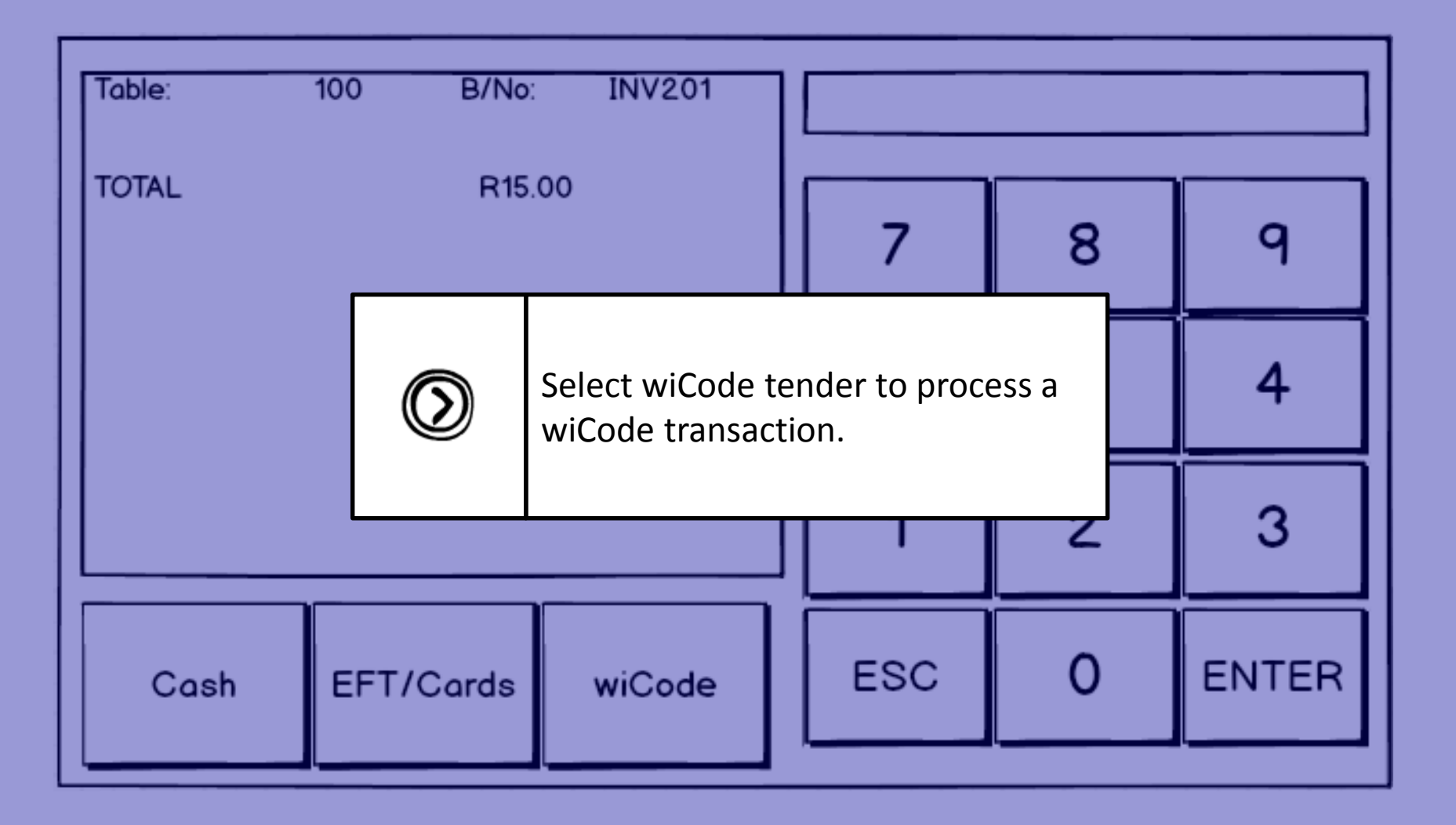

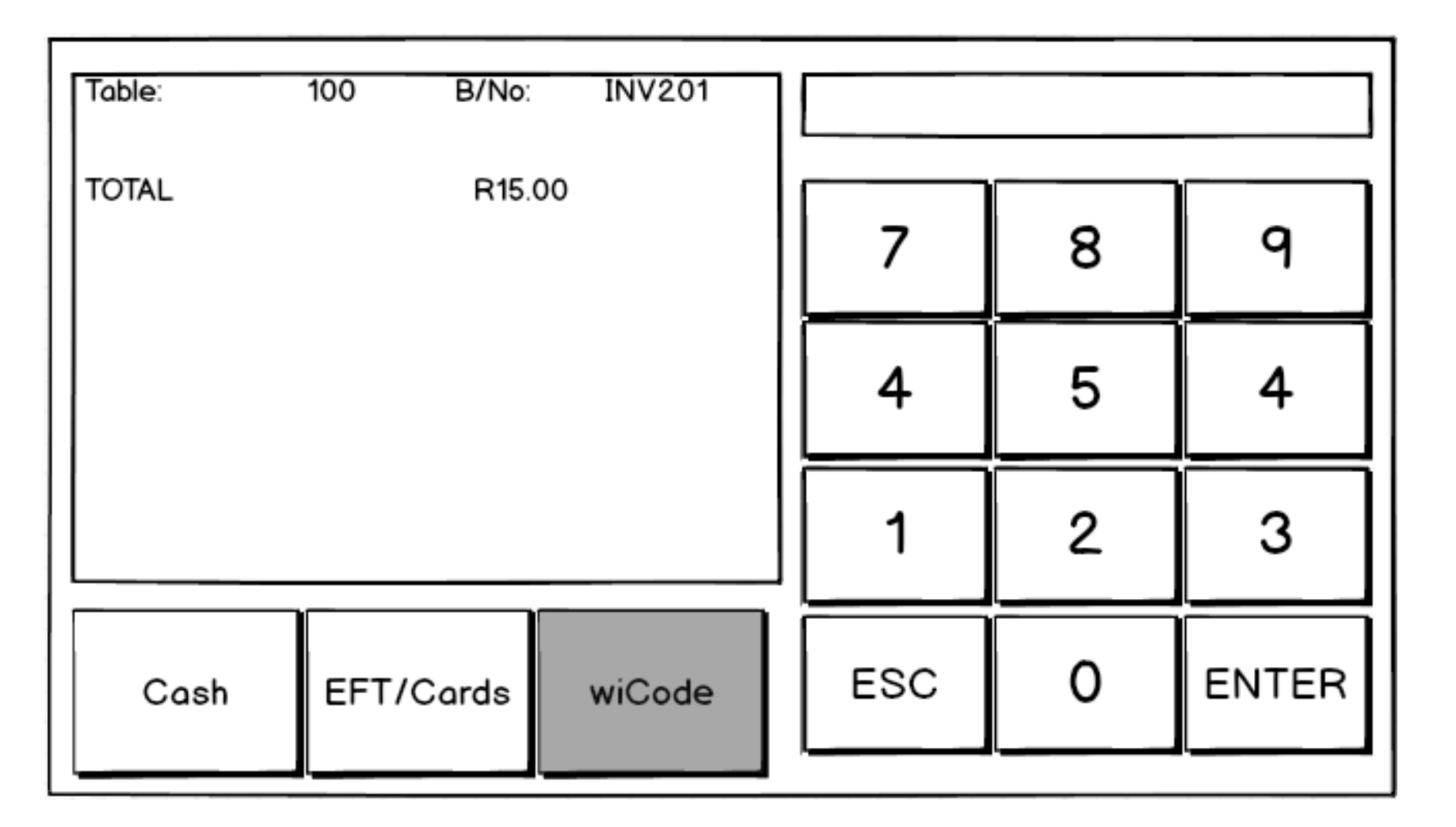

**ال** 

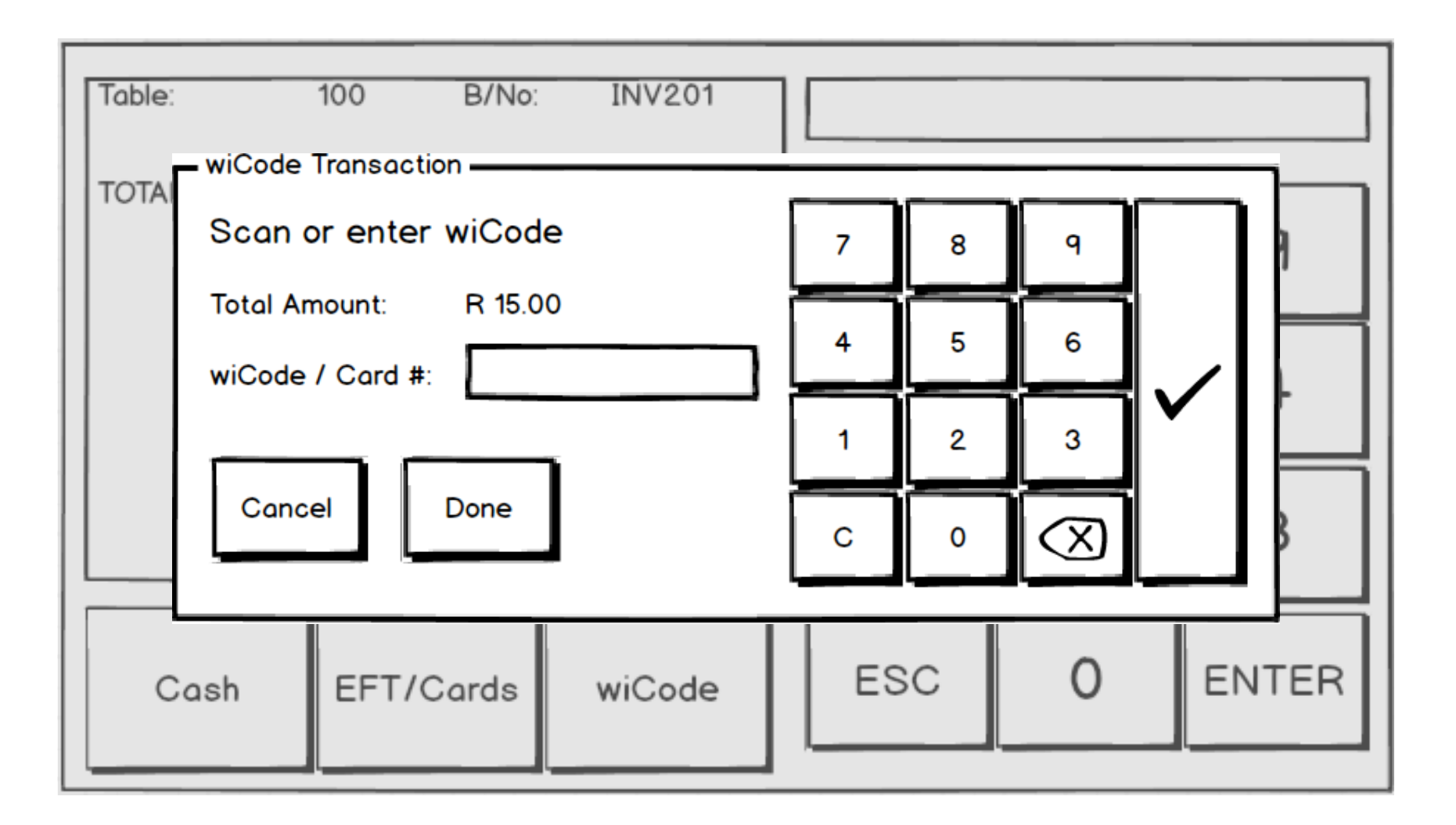

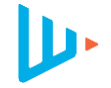

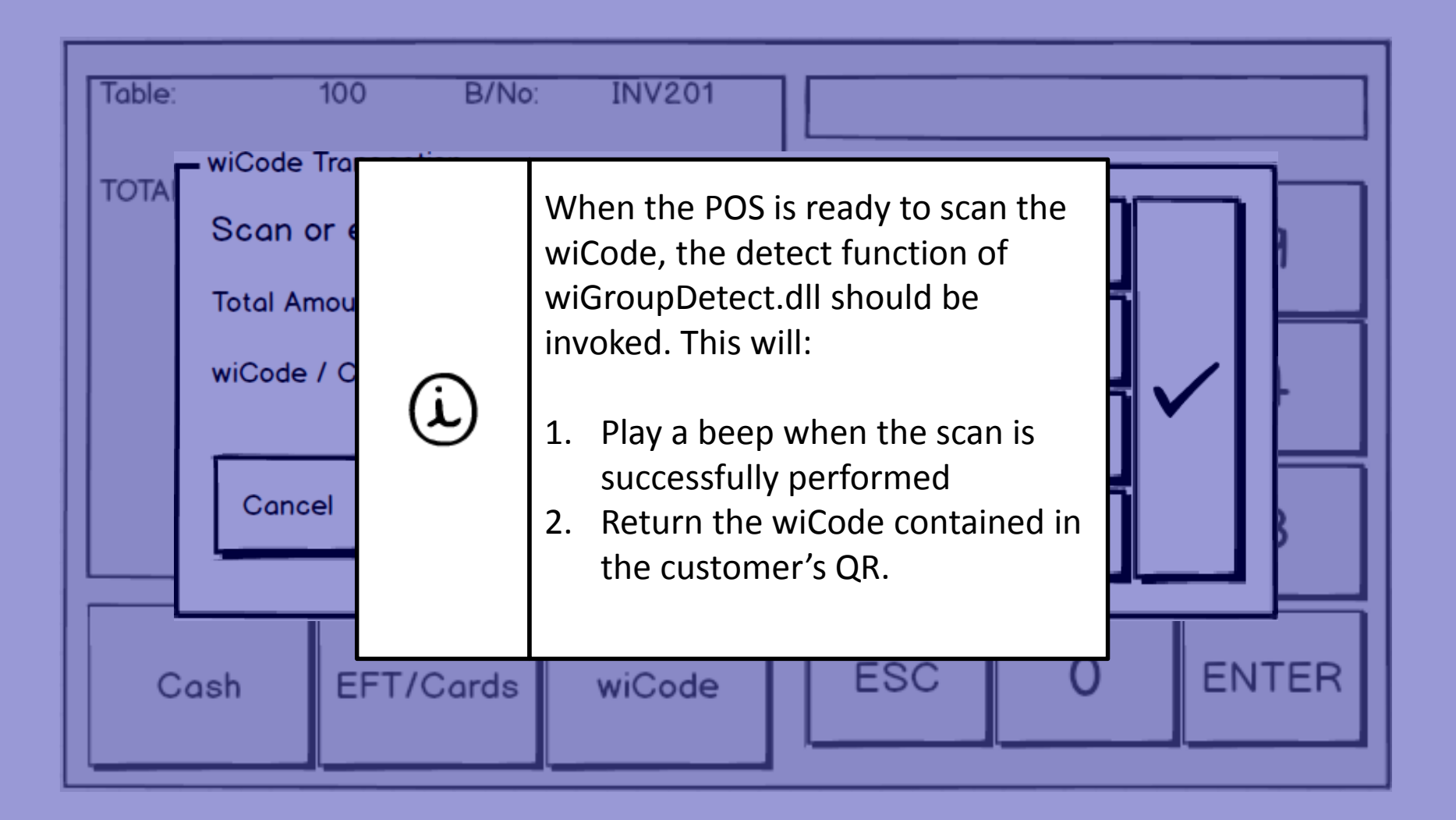

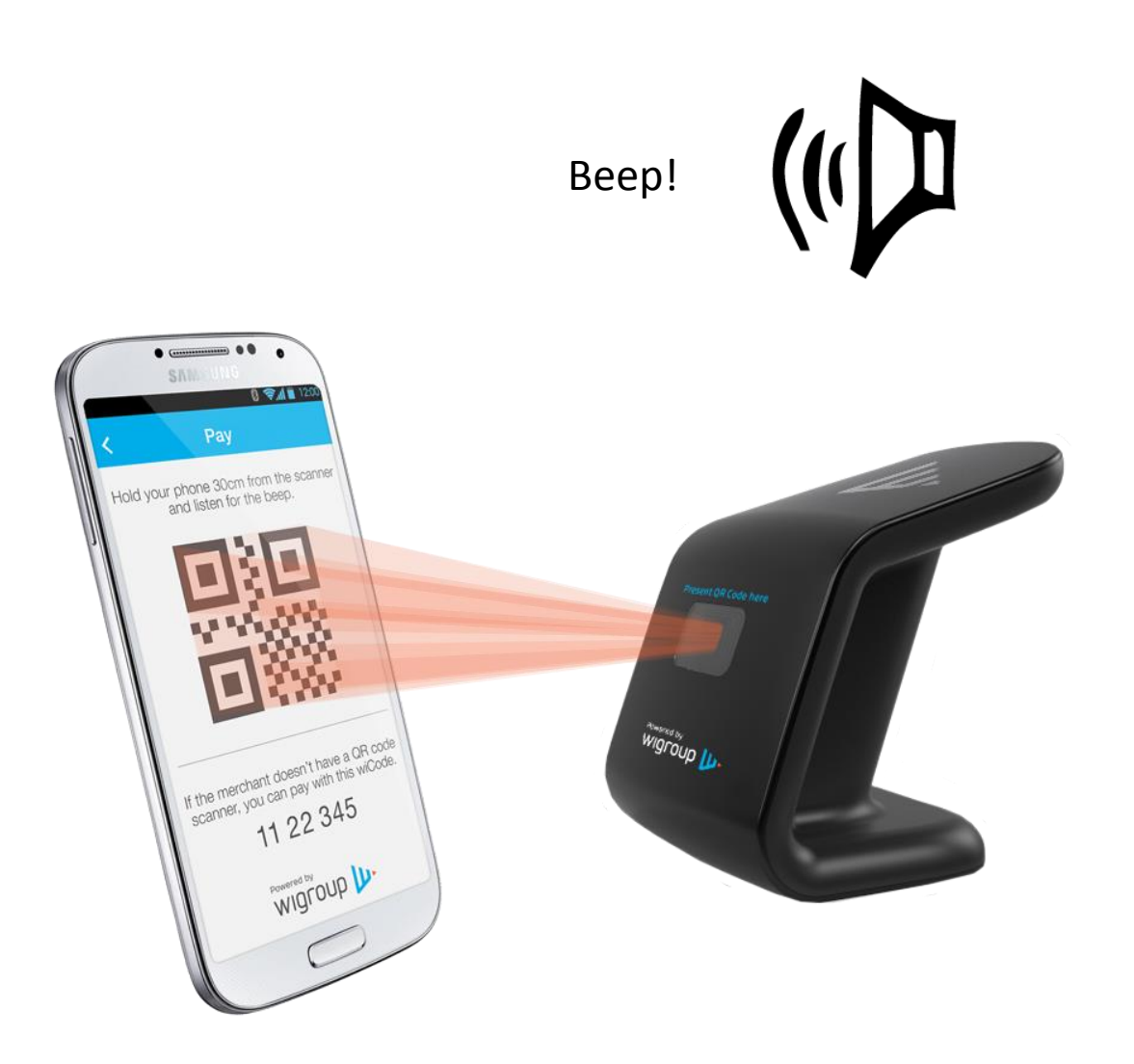

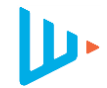

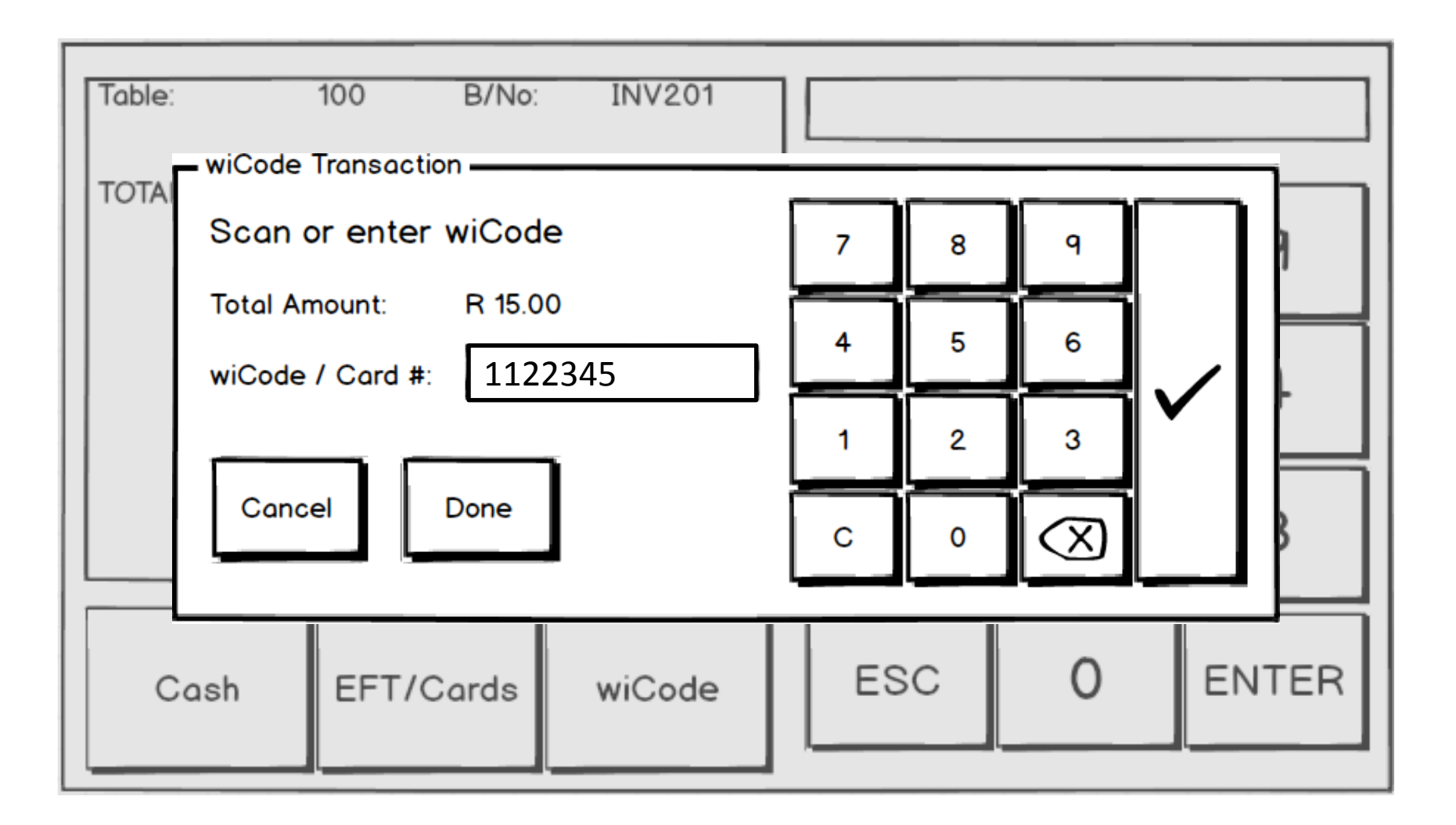

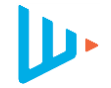

| Table:  | 100 B/No: INV201                                                                                                    |  |  |  |  |  |  |
|---------|----------------------------------------------------------------------------------------------------|--|--|--|--|--|--|
|         | Once the wiCode has been scanned, the POS should automatically send the transaction to the wiCode Platform for authorization.                               |  |  |  |  |  |  |
| $\odot$ | 'Go' / 'Next' / 'Send' etc.                                                                                                    |  |  |  |  |  |  |
|         | Remember to include all required fields. An example of the transaction request which should be sent to the wiCode platform at this point is displayed next. |  |  |  |  |  |  |
| Cash    | EFT/Cards wiCode ESC U ENTER                                                                                                    |  |  |  |  |  |  |

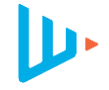

| (Ì) | <soapenv:envelope<br>xmlns:soapenv="http://schemas.xmlsoap.org/soap<br/>/envelope/"<br/>xmlns:pos="http://posprovider.te.wigroup.com/"&gt;<br/><soapenv:header></soapenv:header><br/><soapenv:body><br/><pos:transaction><br/><request><br/><apicredentials><br/><id>POS_20</id><br/><password>yourpassword/password&gt;<br/></password></apicredentials><br/><type>PAYMENT</type><br/><basketamount>1500</basketamount><br/><cashbackamount>0</cashbackamount><br/><totalamount>0</totalamount><br/><totalamount>1500</totalamount><br/><switchtrxid>&lt;<token><br/><id>1122345</id><br/><type>WICODE</type><br/></token><br/><br/><br/></switchtrxid></request></pos:transaction></soapenv:body></soapenv:envelope<br> | <br><basketid>INV201</basketid><br><cashierid>John Smith</cashierid><br><posid>POS2</posid><br><remotestoreid></remotestoreid><br><retailerid></retailerid><br><storeid>1050</storeid><br><trxid>123456789</trxid><br><br><products><br/><id>1111</id><br/><priceperunit>1000</priceperunit><br/><units>1</units><br/><br/><id>2222</id><br/><product><br/><id>2222</id><br/><product><br/></product><br/></product><br/><br/><br/><br/><br/><br/><br/><br/><br/><br/><br/><br/><br/><br/><br/><br/><br/><br/><br/><br/><br/><br/><br/><br/><br/><br/><br/><br/><br/><br/><br/><br/><br/><br/><br/><br><br><br><br><br><br><br><br><br><br><br><br><br><br><br><br><br/><br/><br/><br/><br/><br/><br/></br></br></br></br></br></br></br></br></br></br></br></br></br></br></br></br></products> |  |
|-----|----------------------------------------------------------------------------------------------------|----------------------------------------------------------------------------------------------------|--|
|-----|----------------------------------------------------------------------------------------------------|----------------------------------------------------------------------------------------------------|--|

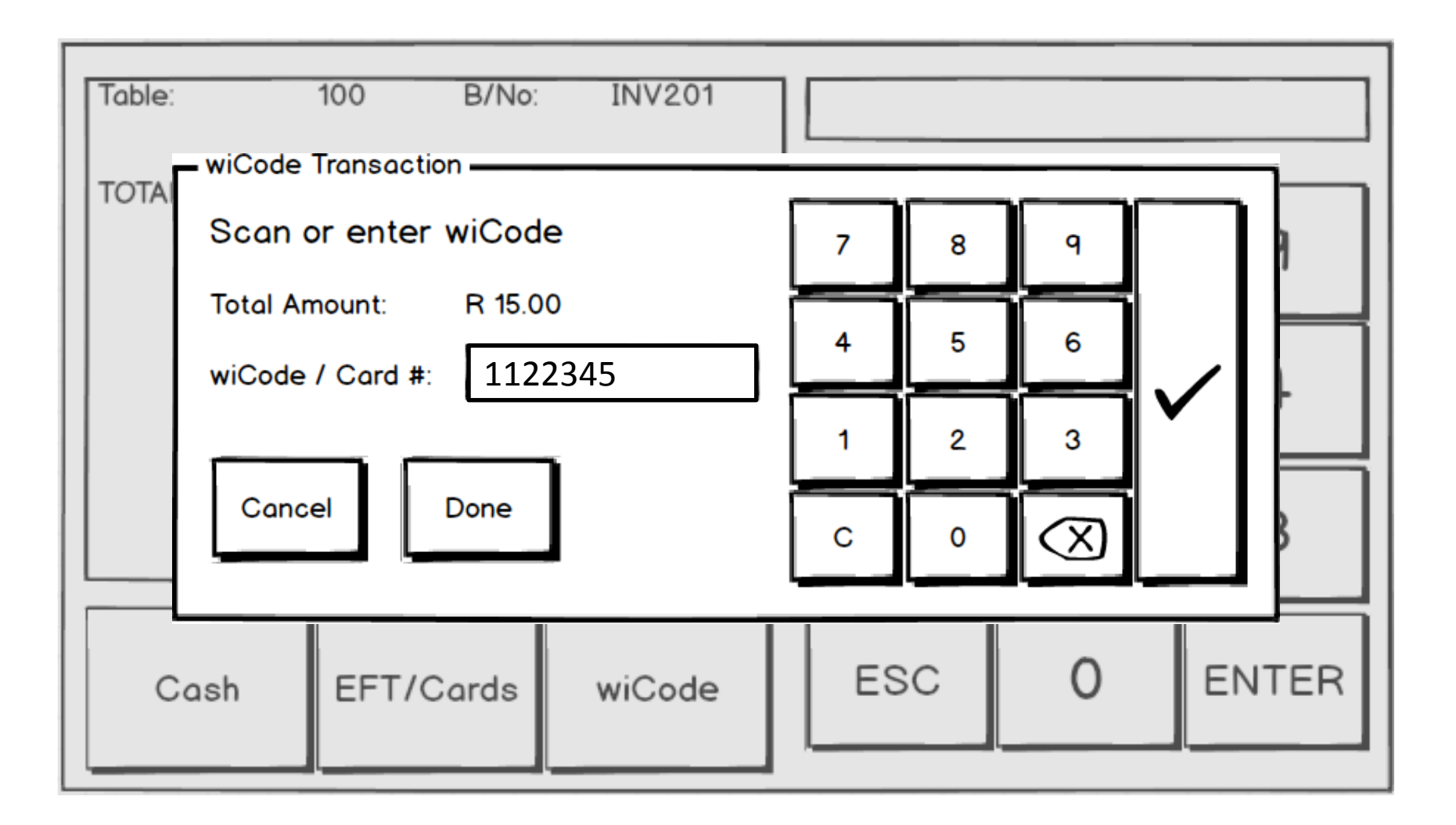

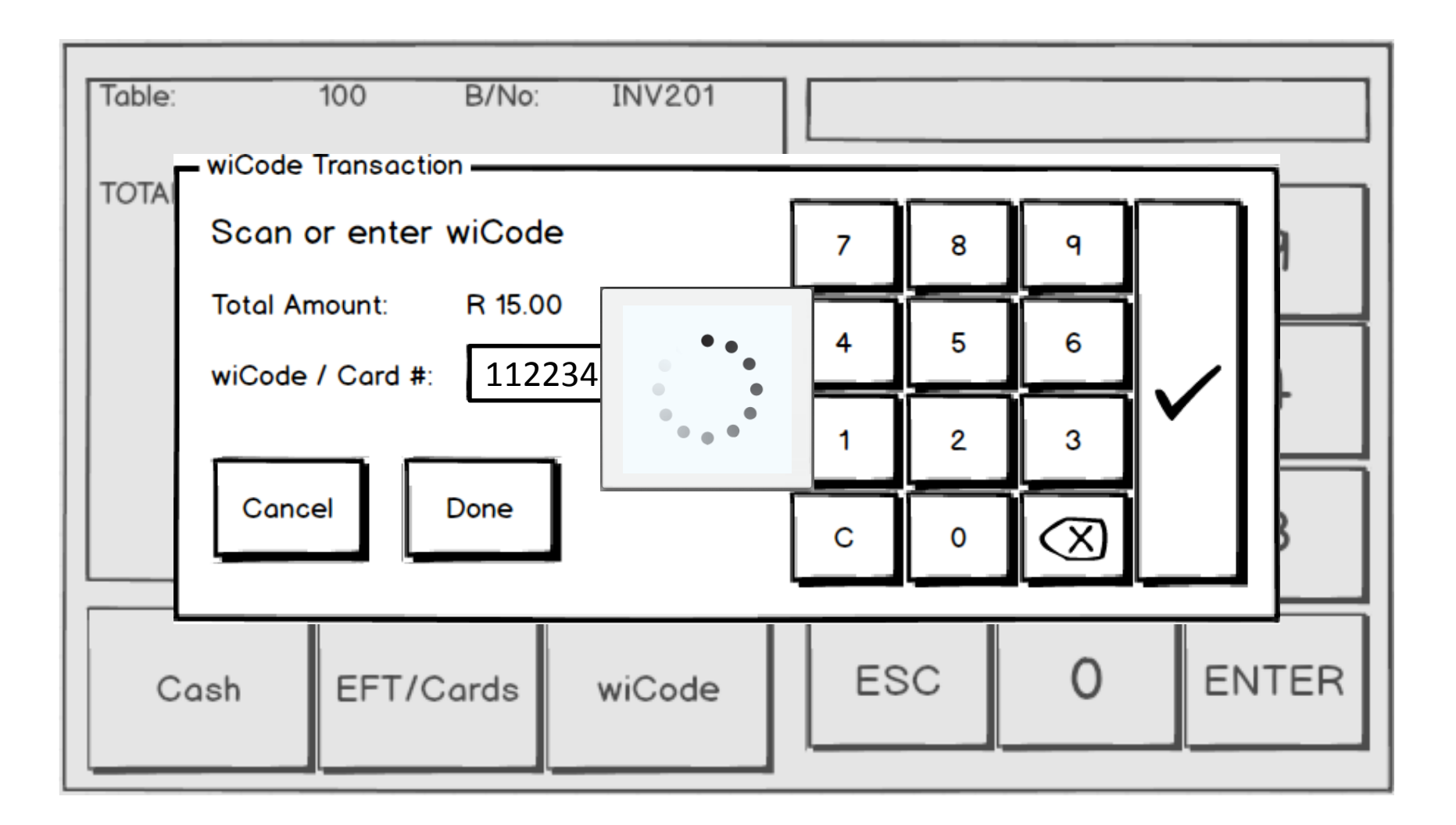

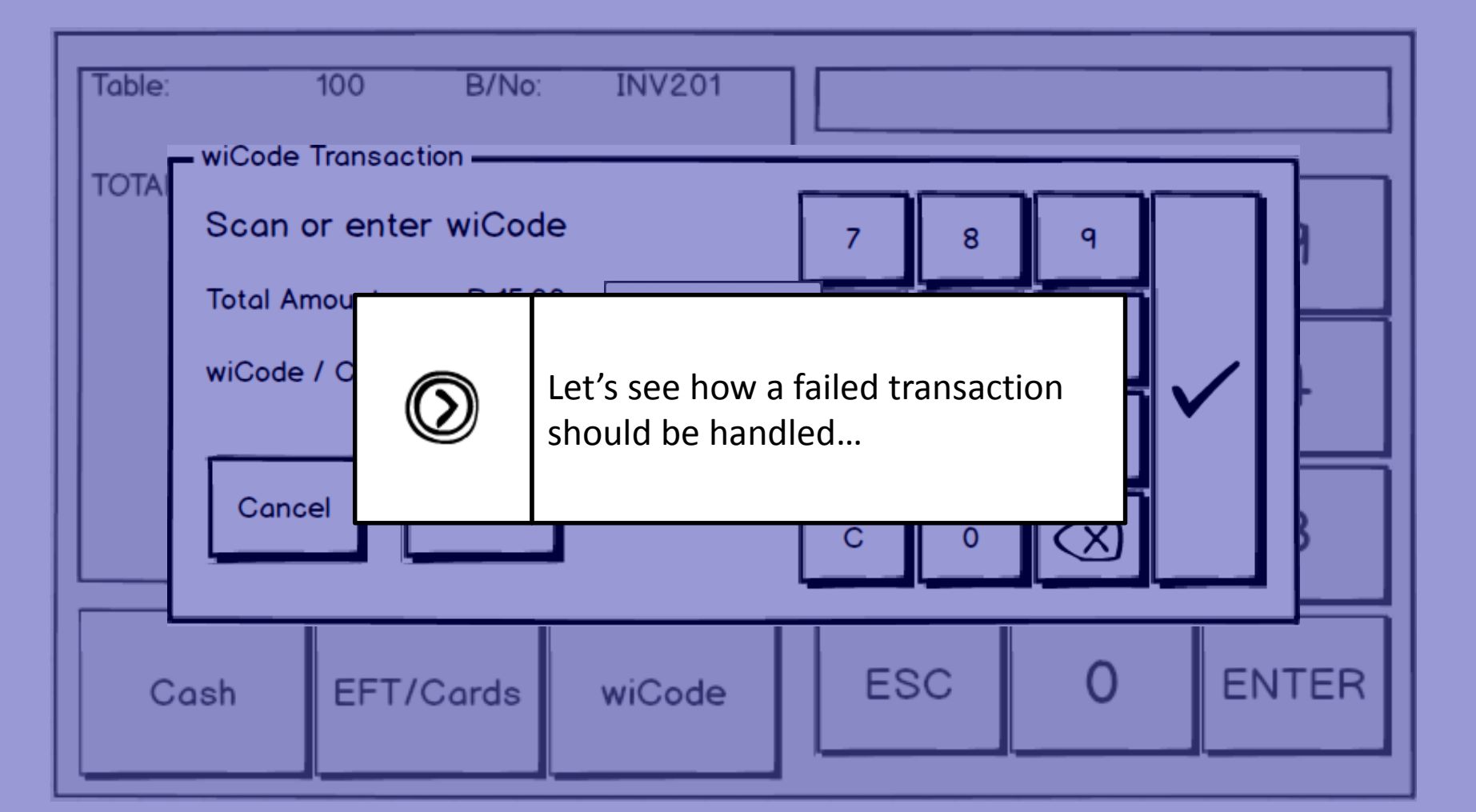

L)

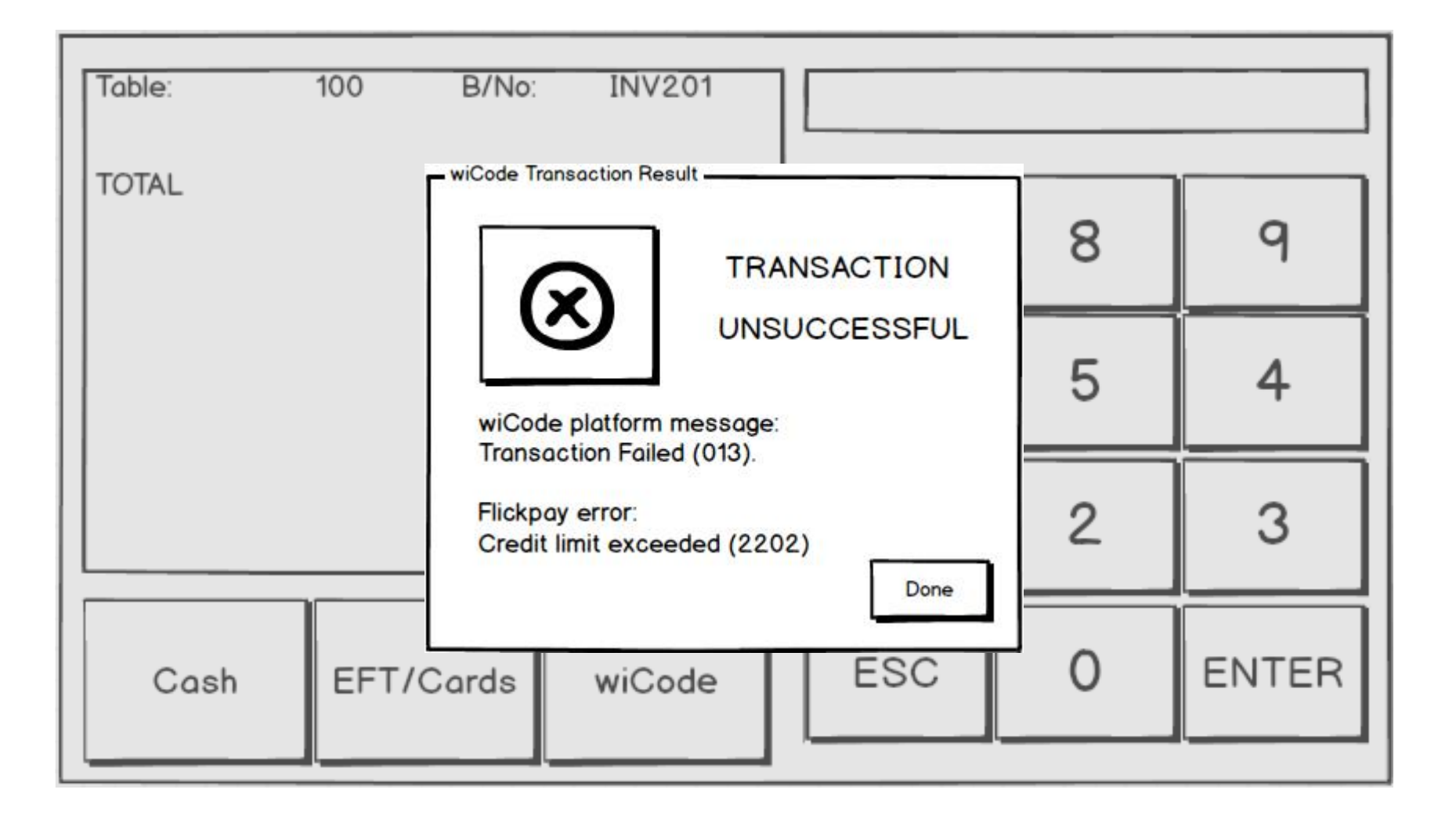

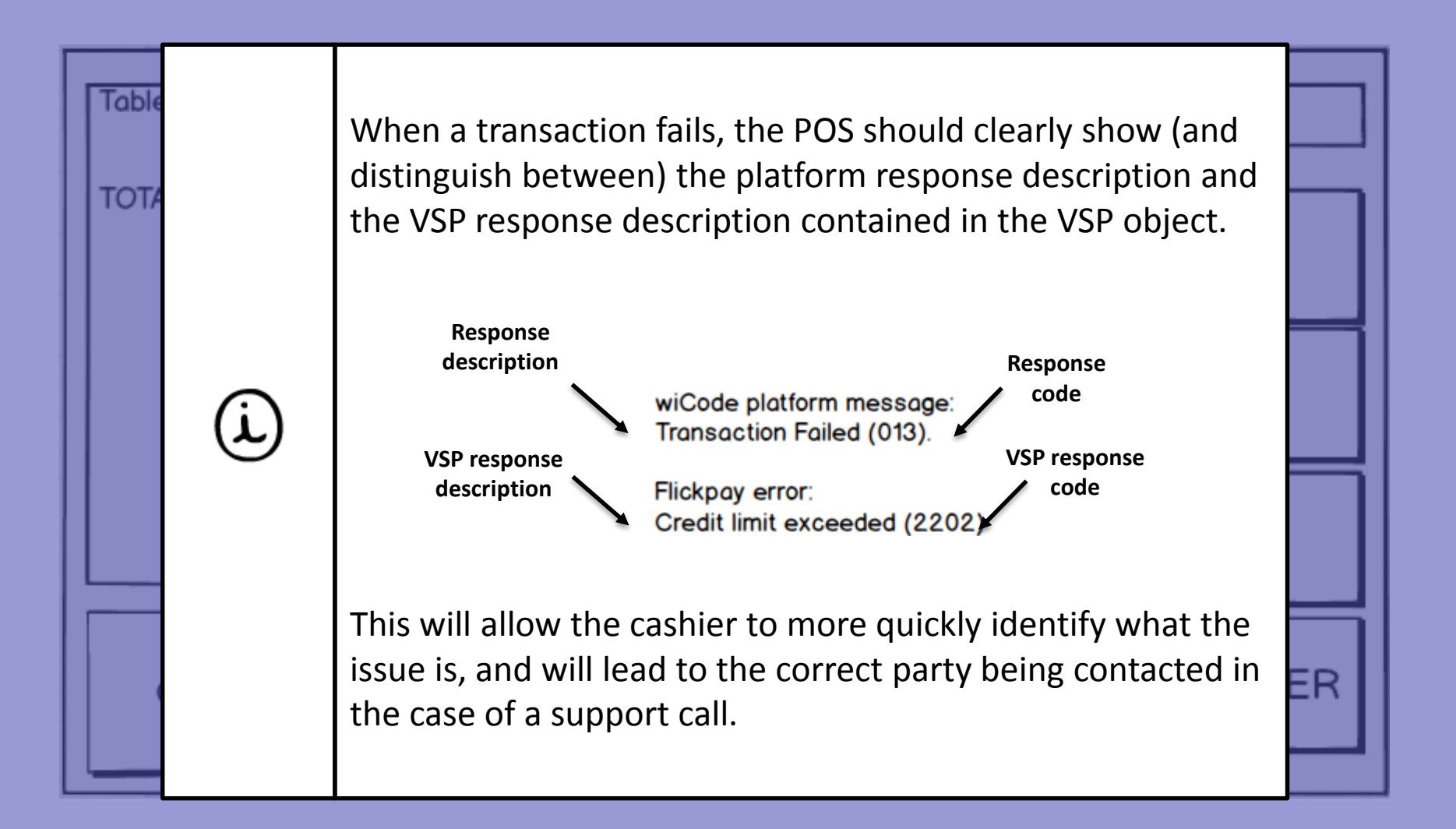

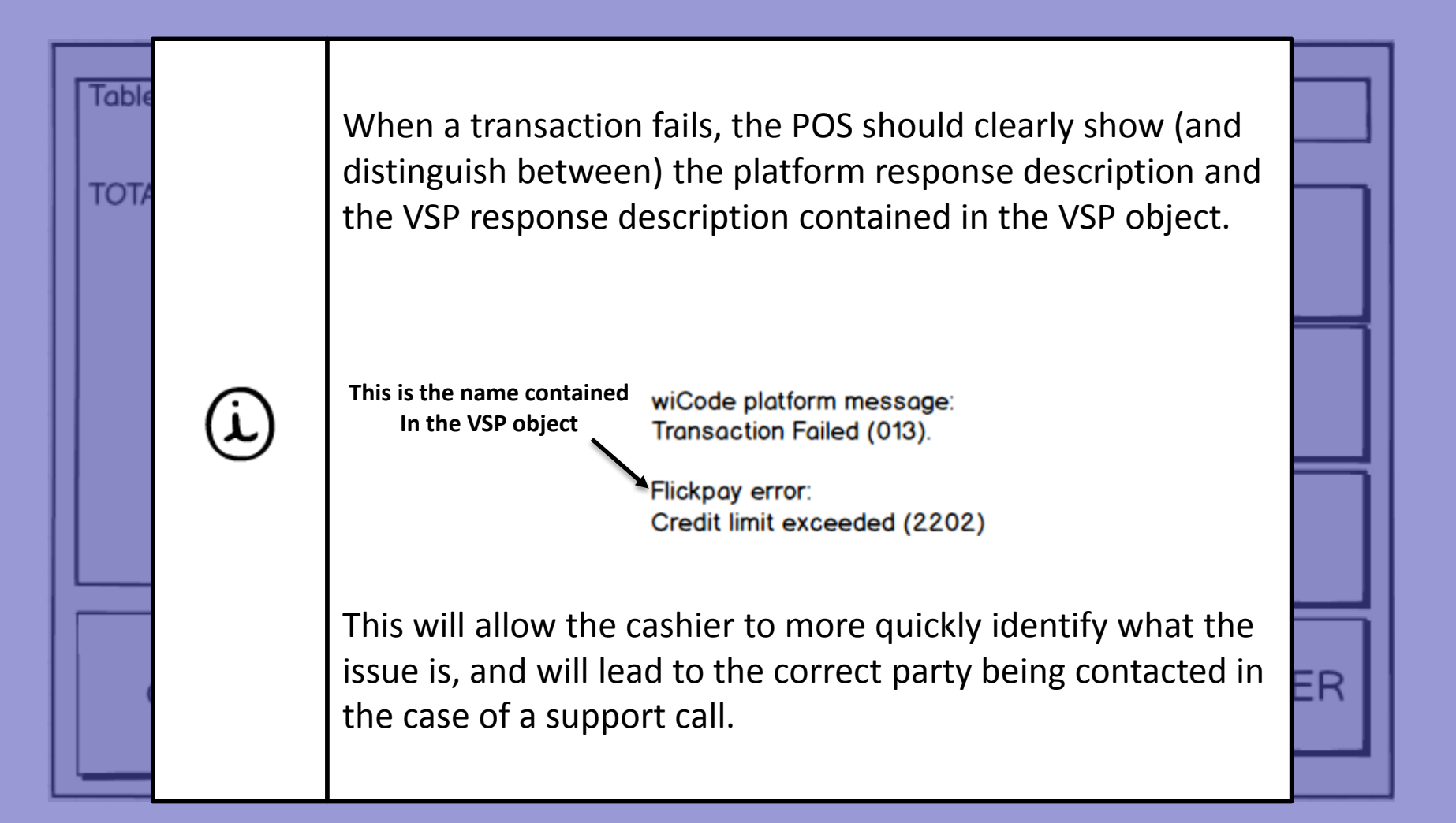

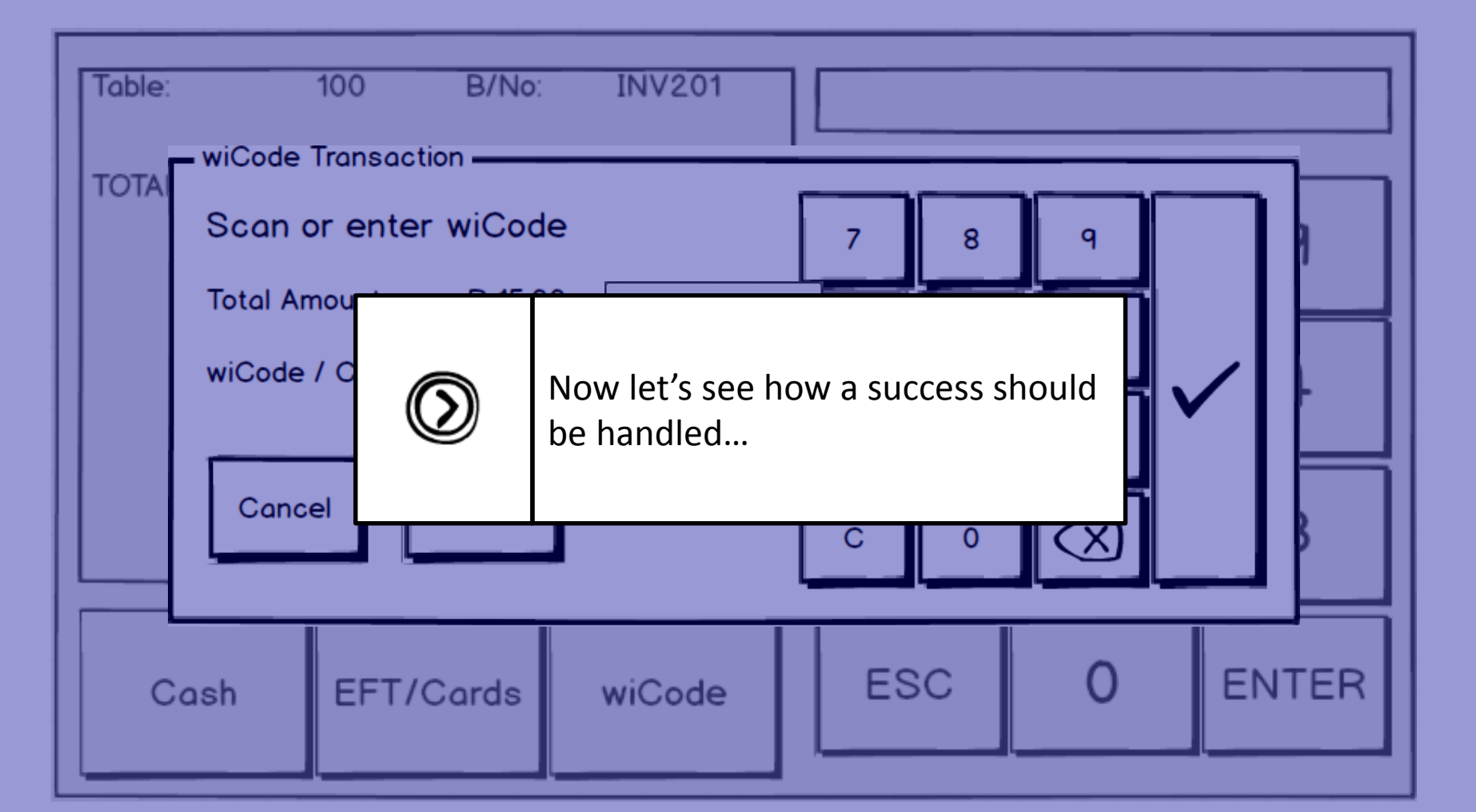

L)

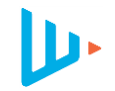

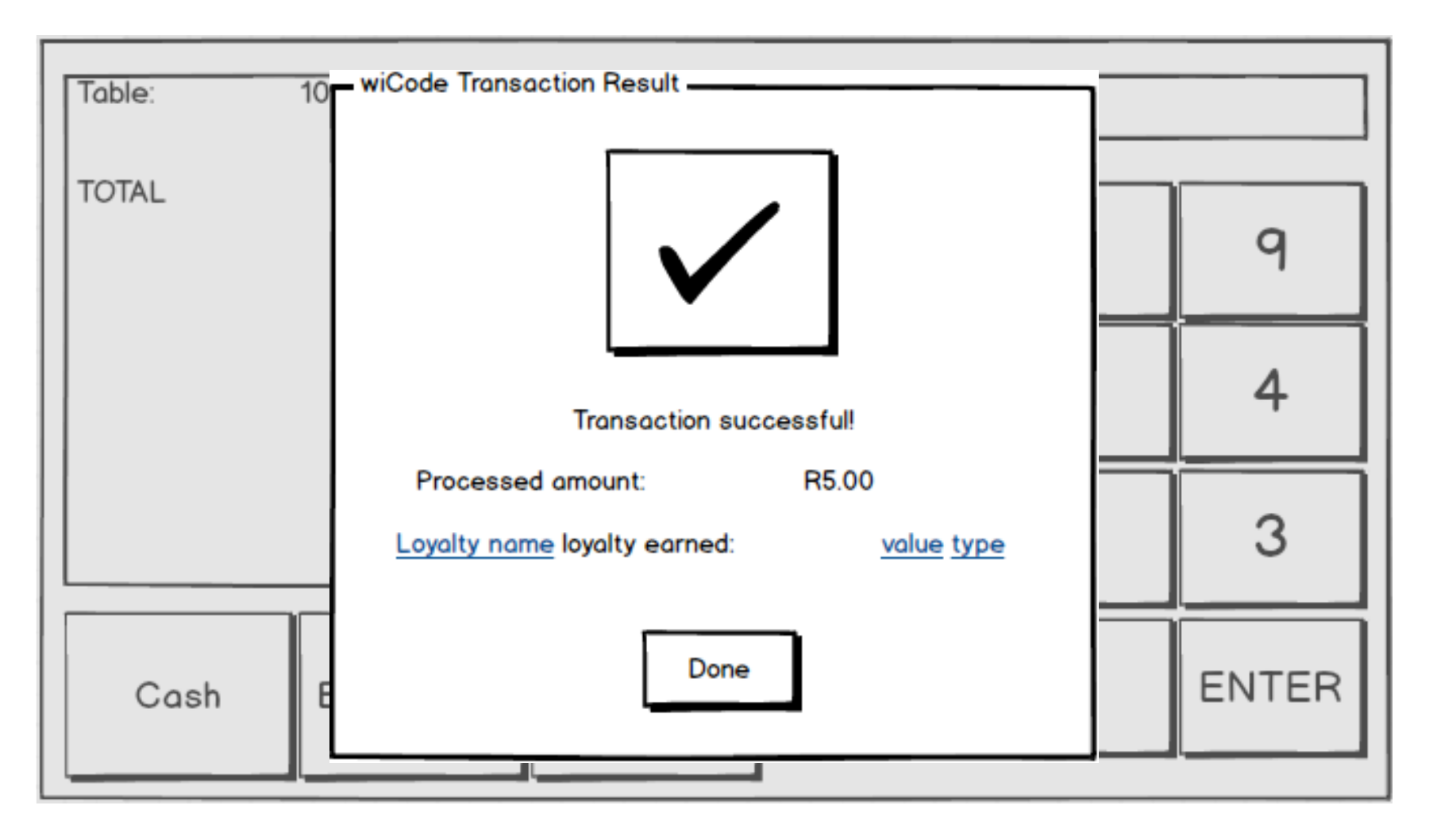

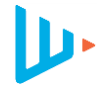

| Table: | 10   | wiCode Transaction Result                                                                                                    |      |
|--------|------|----------------------------------------------------------------------------------------------------|------|
| TOTAL  |      | Remember, a successful response does <b>not</b> indicate that the total amount has been processed. Some VSPs, such as deal apps, will only process a portion                     | 9    |
|        | (ì)  | of the requested value. The totalAmountProcessed field will indicate what has been processed.                                                                                    | 4    |
|        |      | If loyalty earned is present in the Transaction<br>response, it should be displayed. The blue<br>underlined fields in the example are dynamically<br>populated from the response | 3    |
| Cas    | sh E |                                                                                                    | NTER |

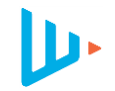

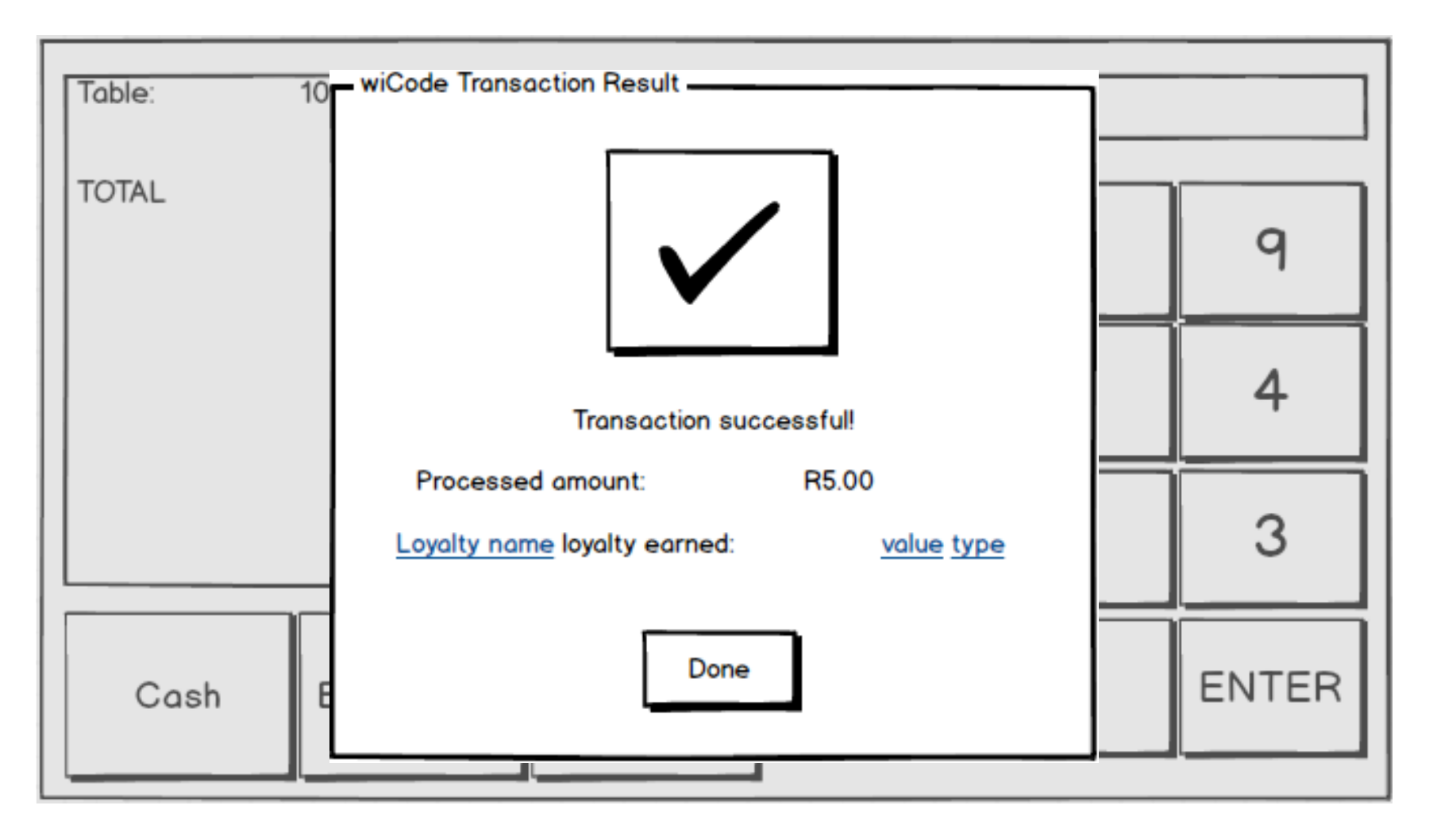

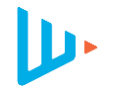

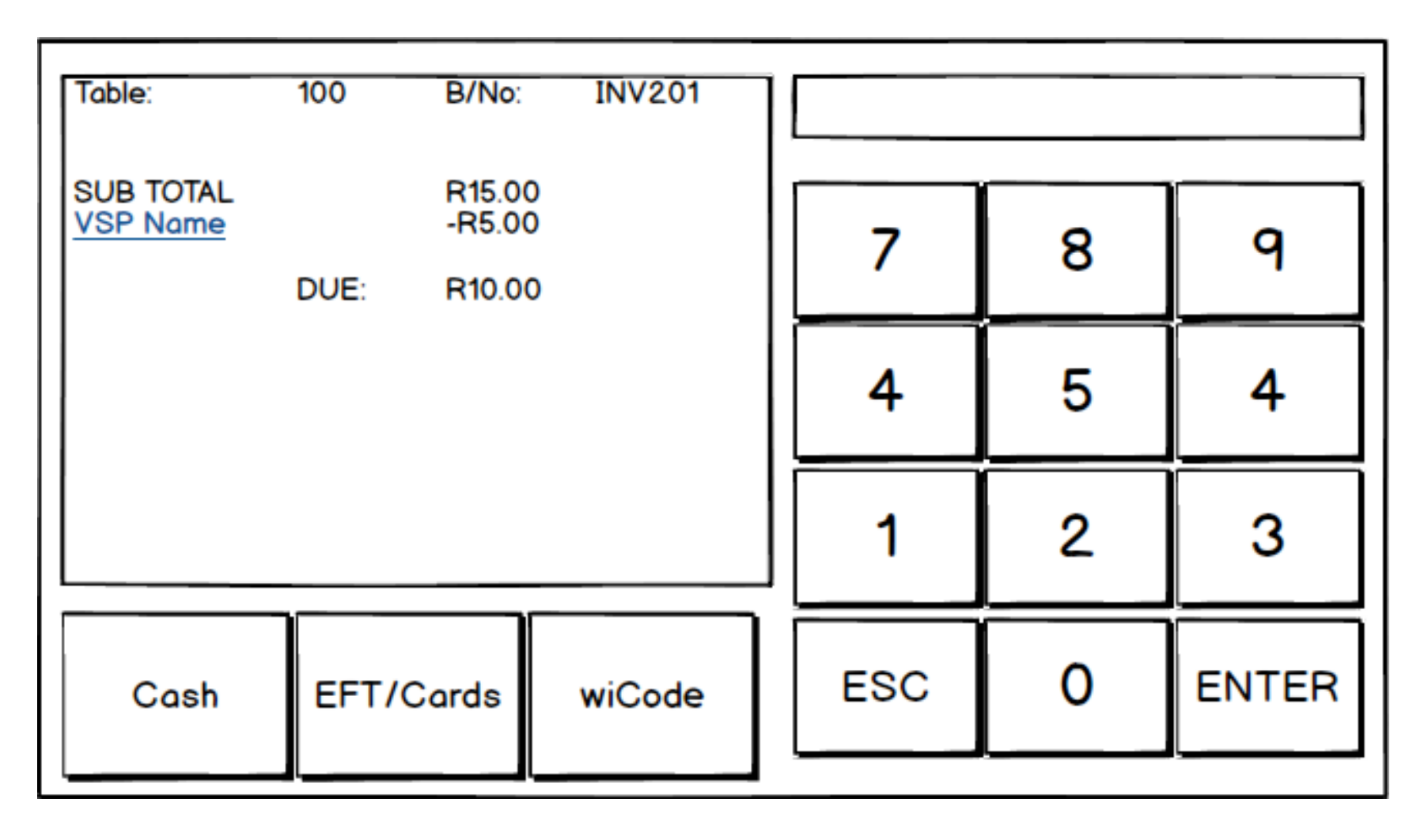

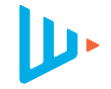

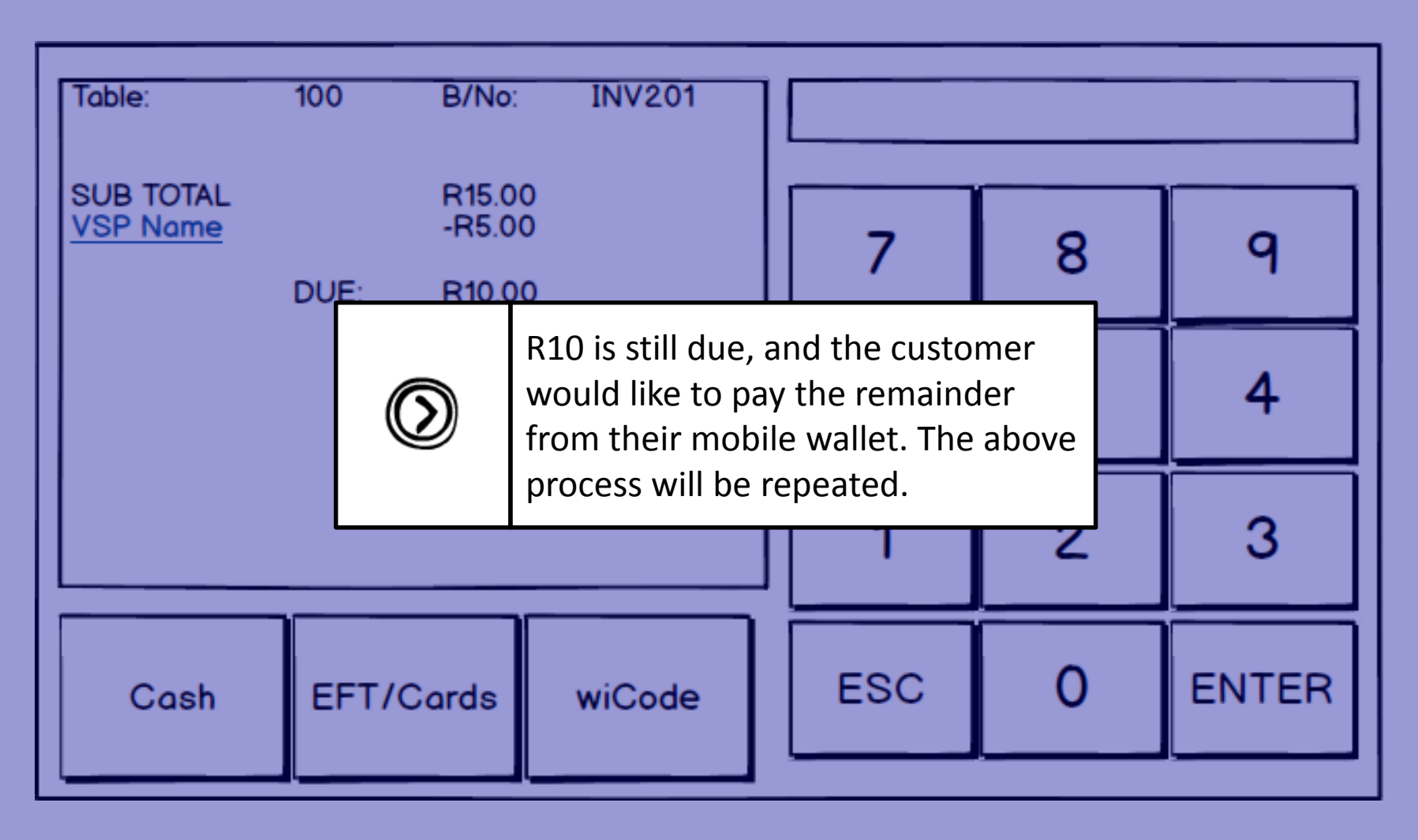

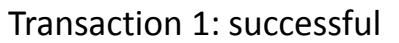

Transaction 2: successful

| 100   | B/No:                      | INV201                                                |                                                                                    |                                                                                                  |                                                                                                    |
|-------|----------------------------|-------------------------------------------------------|------------------------------------------------------------------------------------|--------------------------------------------------------------------------------------------------|----------------------------------------------------------------------------------------------------|
|       | R15.00<br>-R5.00<br>-R10.0 | )<br>)<br>0                                           | 7                                                                                  | 8                                                                                                | 9                                                                                                    |
| DUE:  | R00.0                      | 0                                                     | 4                                                                                  | 5                                                                                                | 4                                                                                                    |
|       |                            |                                                       | 1                                                                                  | 2                                                                                                | 3                                                                                                    |
| EFT/C | Cards                      | wiCode                                                | ESC                                                                                | 0                                                                                                | ENTER                                                                                                    |
|       | 100<br>DUE:<br>EFT/C       | 100 B/No:<br>R15.00<br>-R5.00<br>-R10.0<br>DUE: R00.0 | 100 B/No: INV201<br>R15.00<br>-R5.00<br>-R10.00<br>DUE: R00.00<br>EFT/Cards wiCode | 100 B/No: INV201<br>R15.00<br>-R5.00<br>-R10.00<br>DUE: R00.00<br>4<br>1<br>EFT/Cards wiCode ESC | 100       B/No:       INV201         R15.00       -R5.00       7       8         DUE:       R00.00       4       5         DUE:       R00.00       4       5         EFT/Cards       wiCode       ESC       0 |

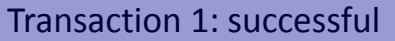

Transaction 2: successful

L.

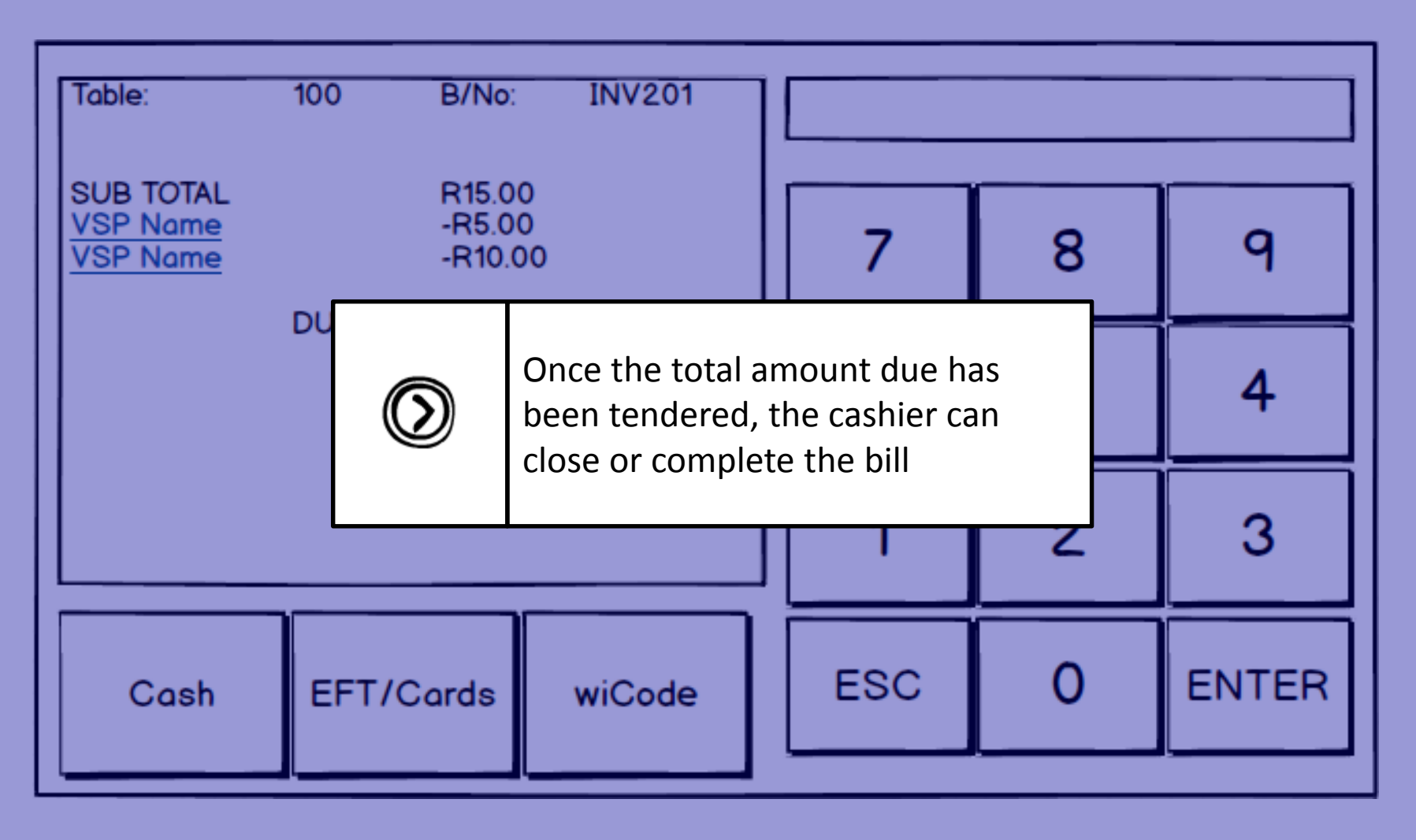

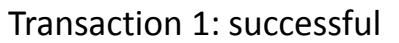

Transaction 2: successful

| 100   | B/No:                      | INV201                                                |                                                                                    |                                                                                                  |                                                                                                    |
|-------|----------------------------|-------------------------------------------------------|------------------------------------------------------------------------------------|--------------------------------------------------------------------------------------------------|----------------------------------------------------------------------------------------------------|
|       | R15.00<br>-R5.00<br>-R10.0 | )<br>)<br>0                                           | 7                                                                                  | 8                                                                                                | 9                                                                                                    |
| DUE:  | R00.0                      | 0                                                     | 4                                                                                  | 5                                                                                                | 4                                                                                                    |
|       |                            |                                                       | 1                                                                                  | 2                                                                                                | 3                                                                                                    |
| EFT/C | Cards                      | wiCode                                                | ESC                                                                                | 0                                                                                                | ENTER                                                                                                    |
|       | 100<br>DUE:<br>EFT/C       | 100 B/No:<br>R15.00<br>-R5.00<br>-R10.0<br>DUE: R00.0 | 100 B/No: INV201<br>R15.00<br>-R5.00<br>-R10.00<br>DUE: R00.00<br>EFT/Cards wiCode | 100 B/No: INV201<br>R15.00<br>-R5.00<br>-R10.00<br>DUE: R00.00<br>4<br>1<br>EFT/Cards wiCode ESC | 100       B/No:       INV201         R15.00       -R5.00       7       8         DUE:       R00.00       4       5         DUE:       R00.00       4       5         EFT/Cards       wiCode       ESC       0 |

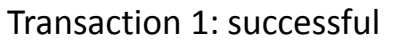

Transaction 2: successful

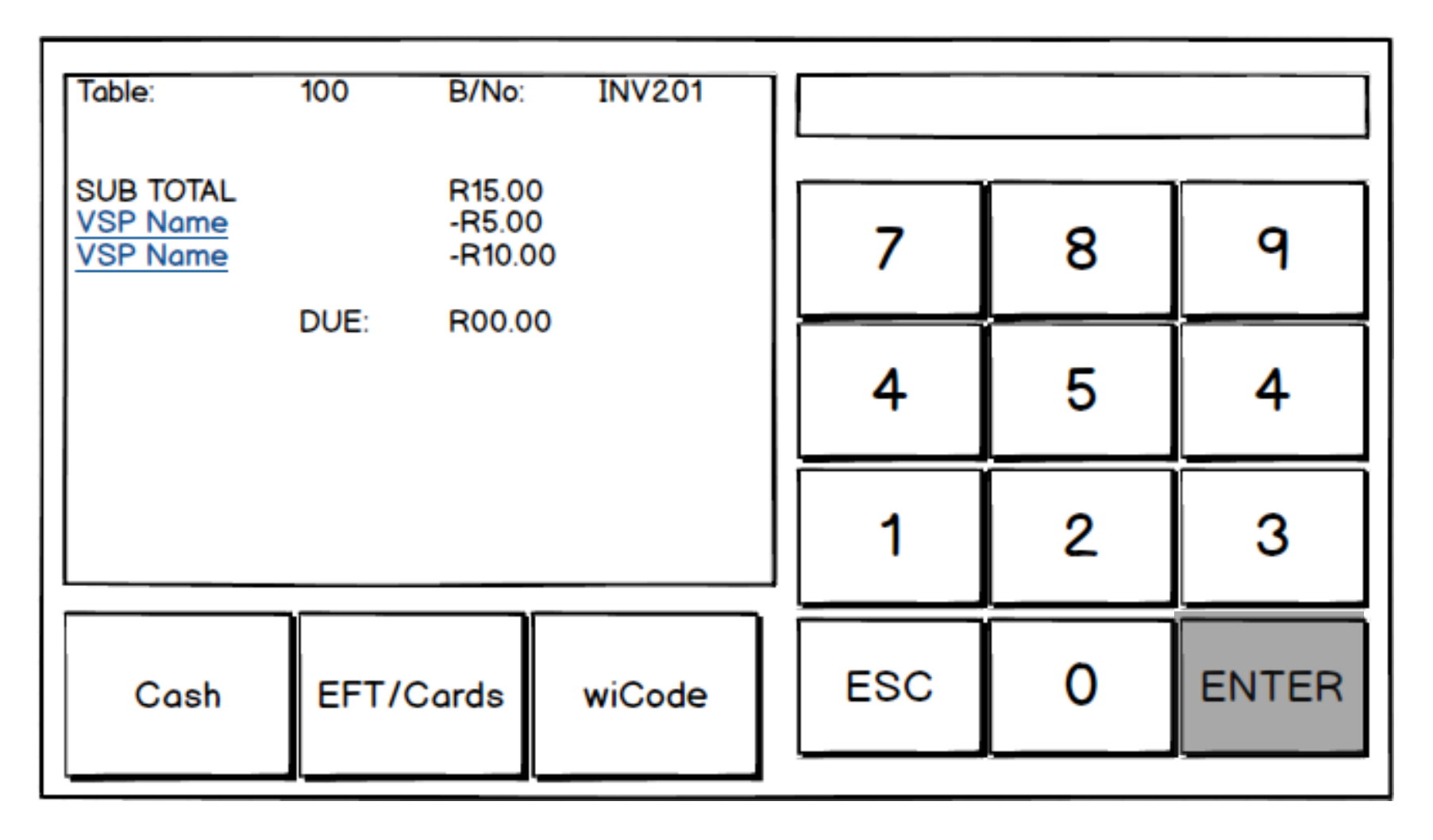

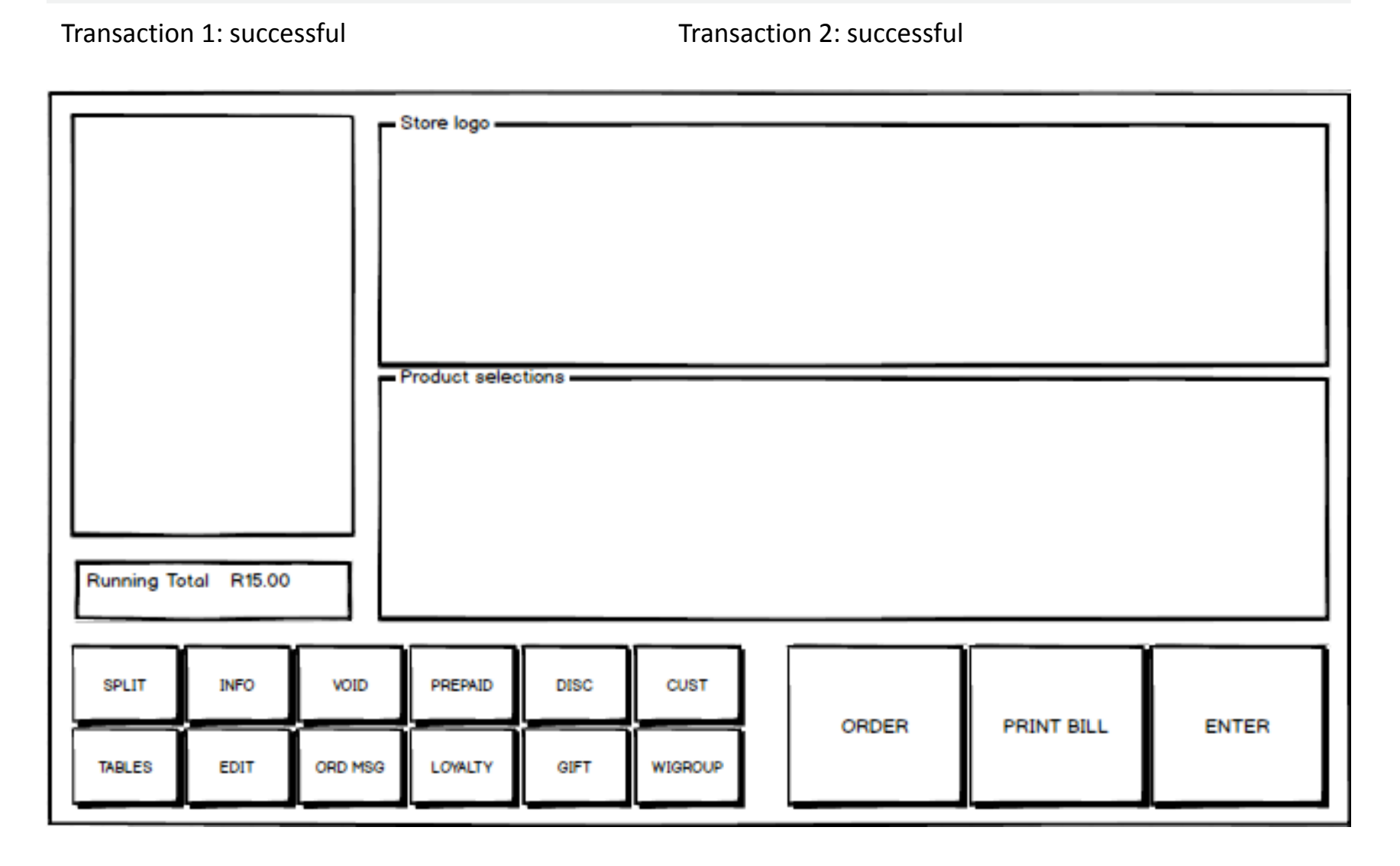

L)

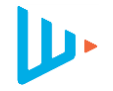

Transaction 1: successful Transaction 2: successful Now that the **real-world** transaction has been completed, <pos:advise> <request> the point of sale should send a <apiCredentials> Transaction Advice to the wiCode <id>TEST</id> <password>0873d391e987982fbbd3</password> platform, finalising the wiCode </apiCredentials> <action>FINALISE</action> transactions. There should be an <originalTrx> <storeTrxDetails> advice sent for each transaction <basketId>12</basketId> performed, using the wiTrxId <cashierId>ADMIN</cashierId> <posId>0011</posId> received in the transaction <storeId>1050</storeId> <trxId>12</trxId> response. In this example, the </storeTrxDetails> <type>PAYMENT</type> POS would send 2 transaction <wiTrxId>3843</wiTrxId> advice requests, as there are two </originalTrx> </request> wiCode transactions that should </pos:advise> be finalized.

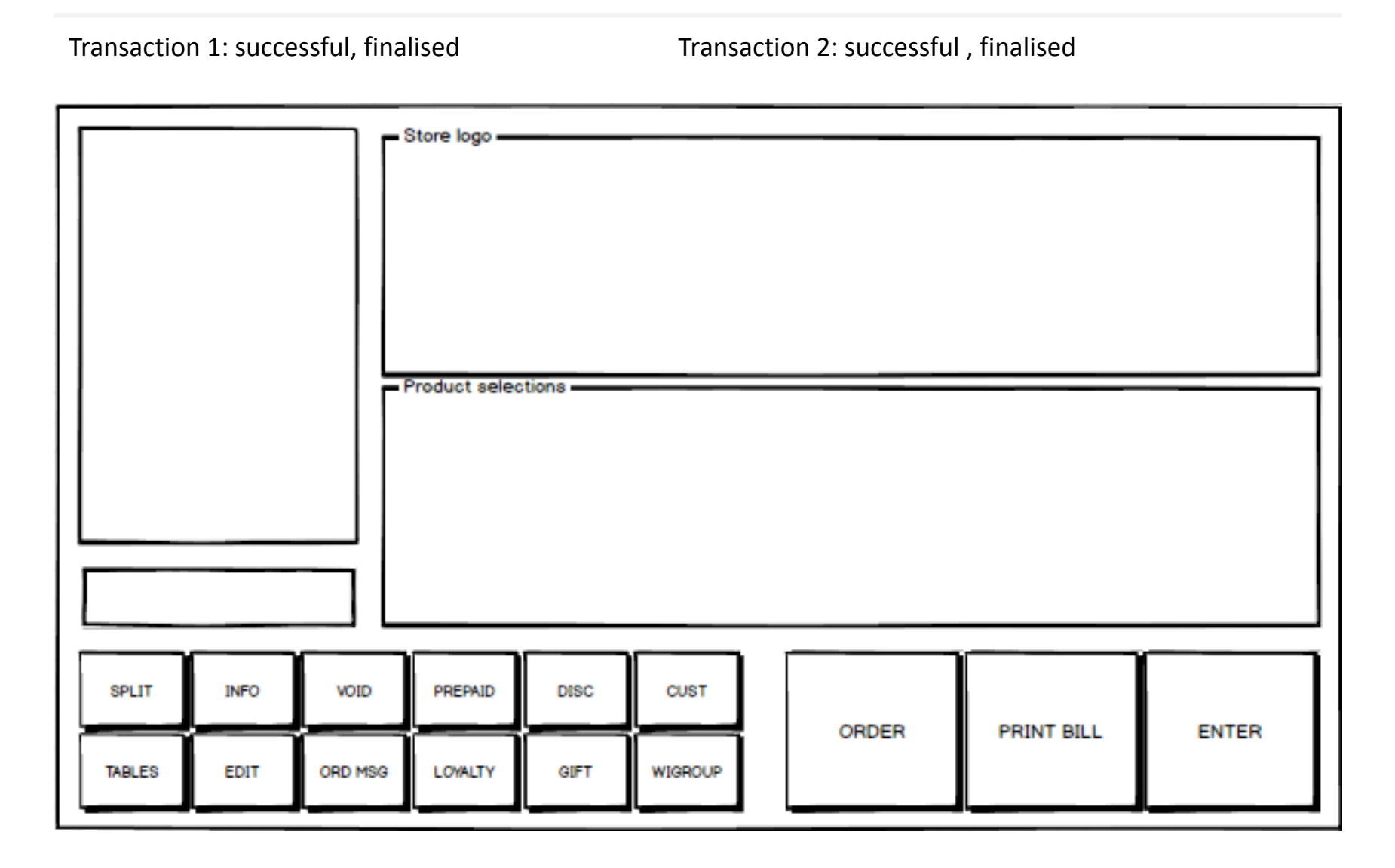

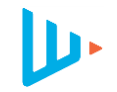

The following walkthrough will detail the point of sale user interface and technical webservice flows required to perform a sit down transaction, where a customer will scan a QR printed on the bill to make a payment.

In the following example, two customers order a pizza and a pasta, and make two separate payments against the bill.

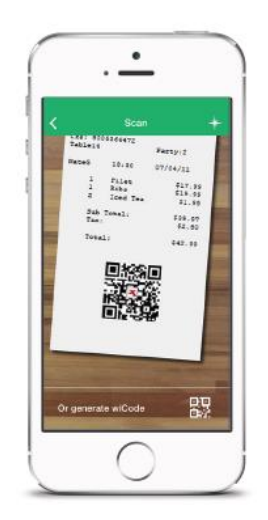

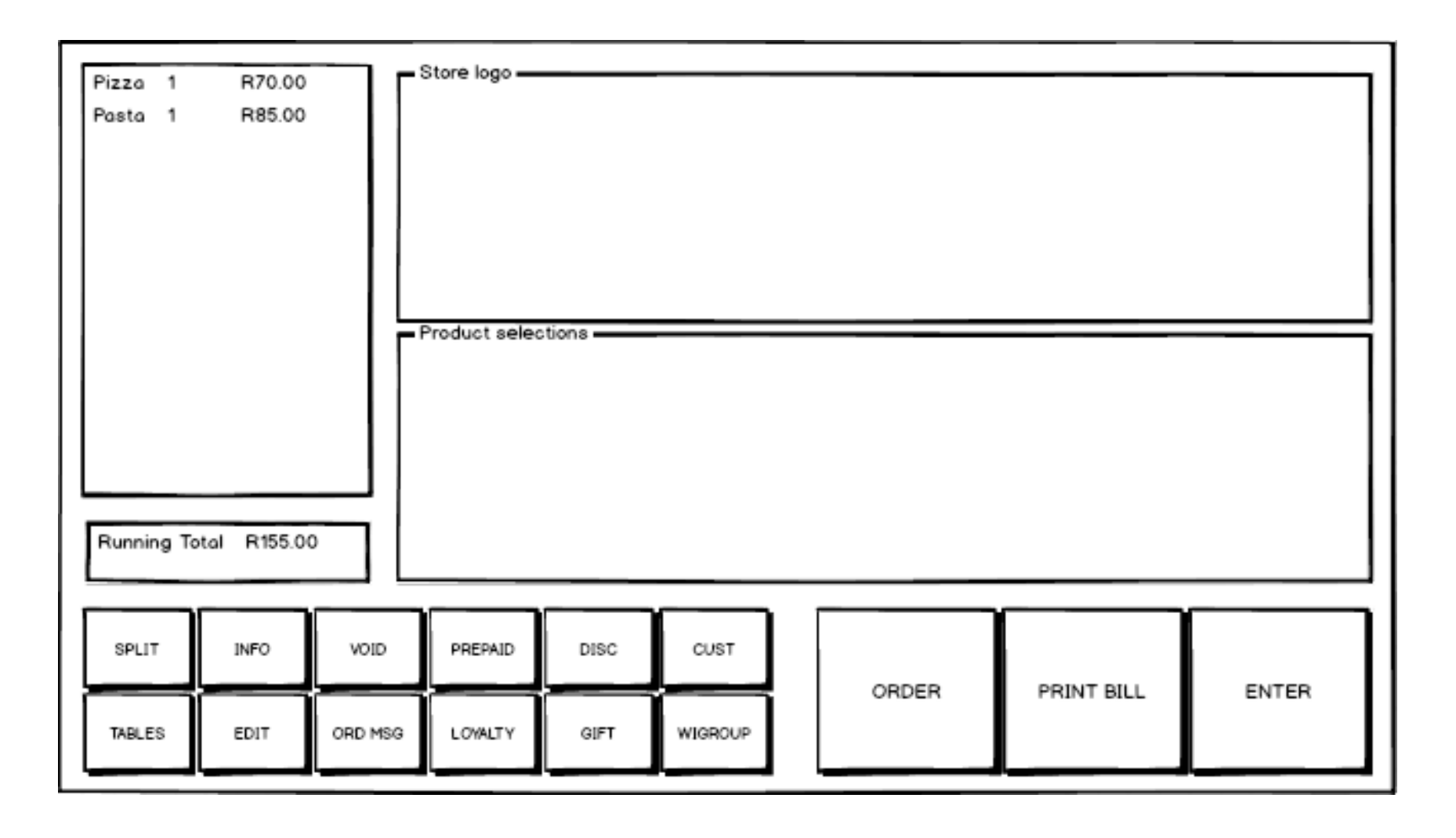

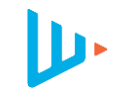

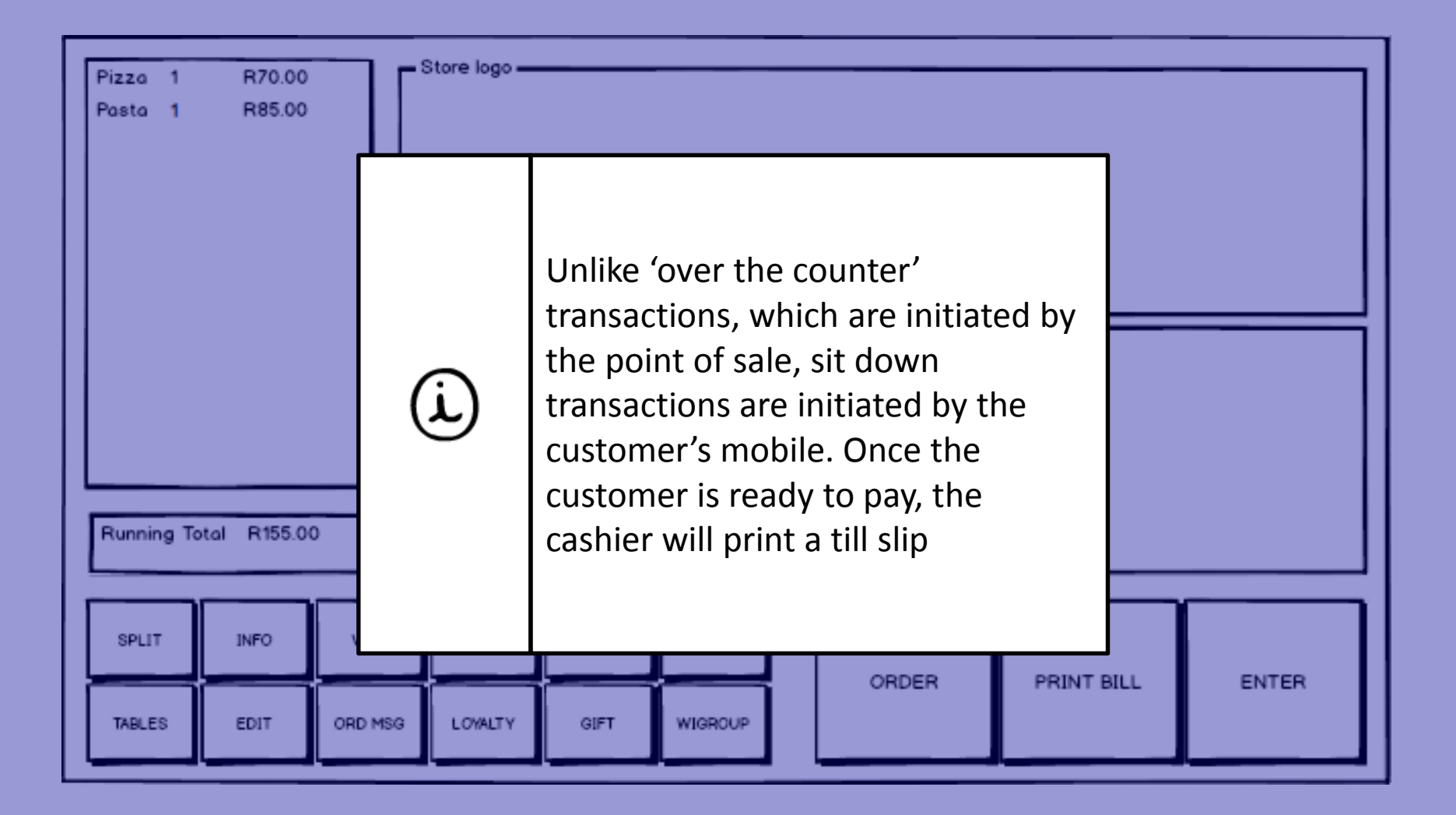

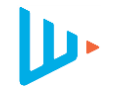

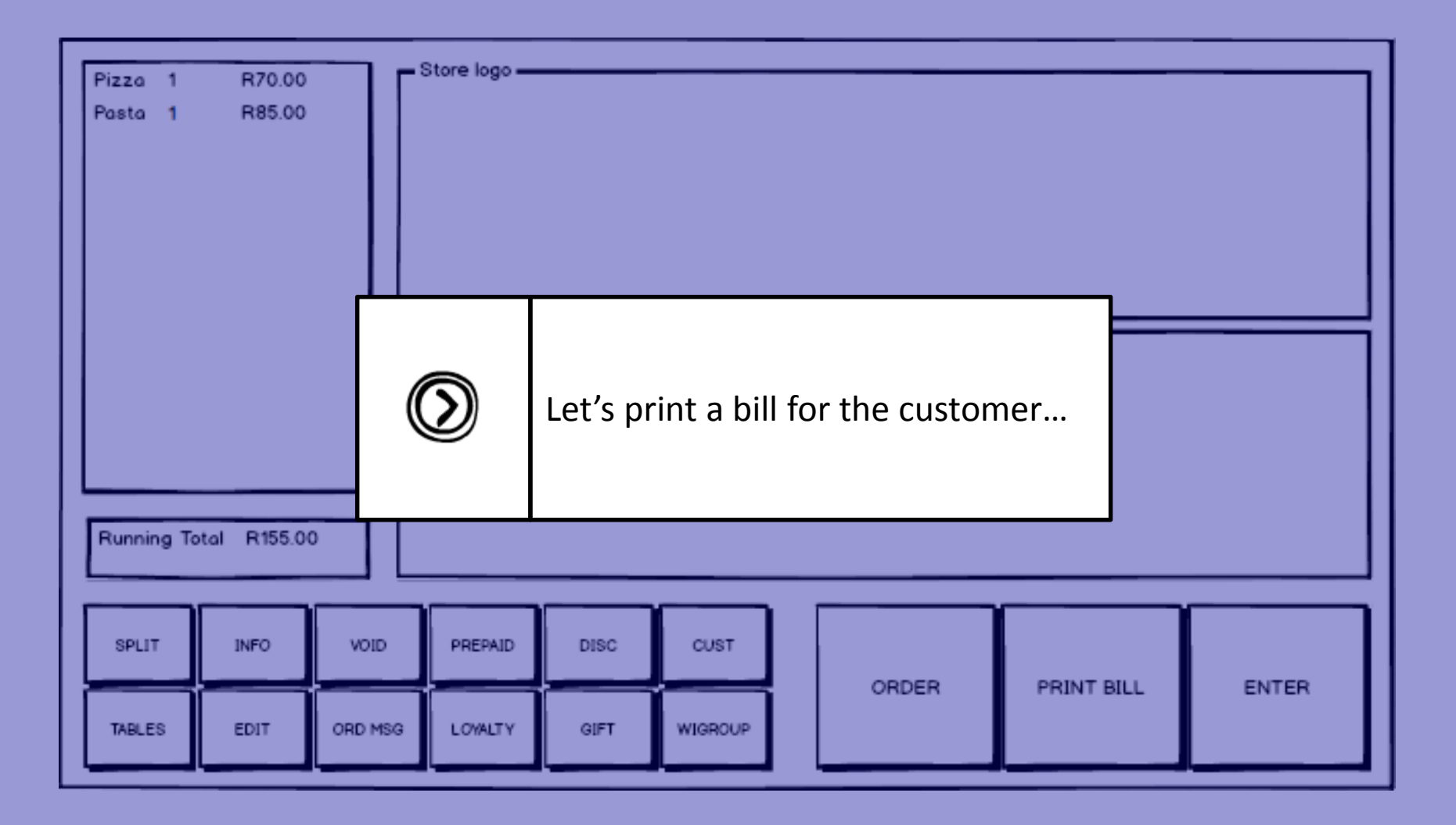

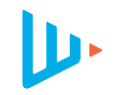

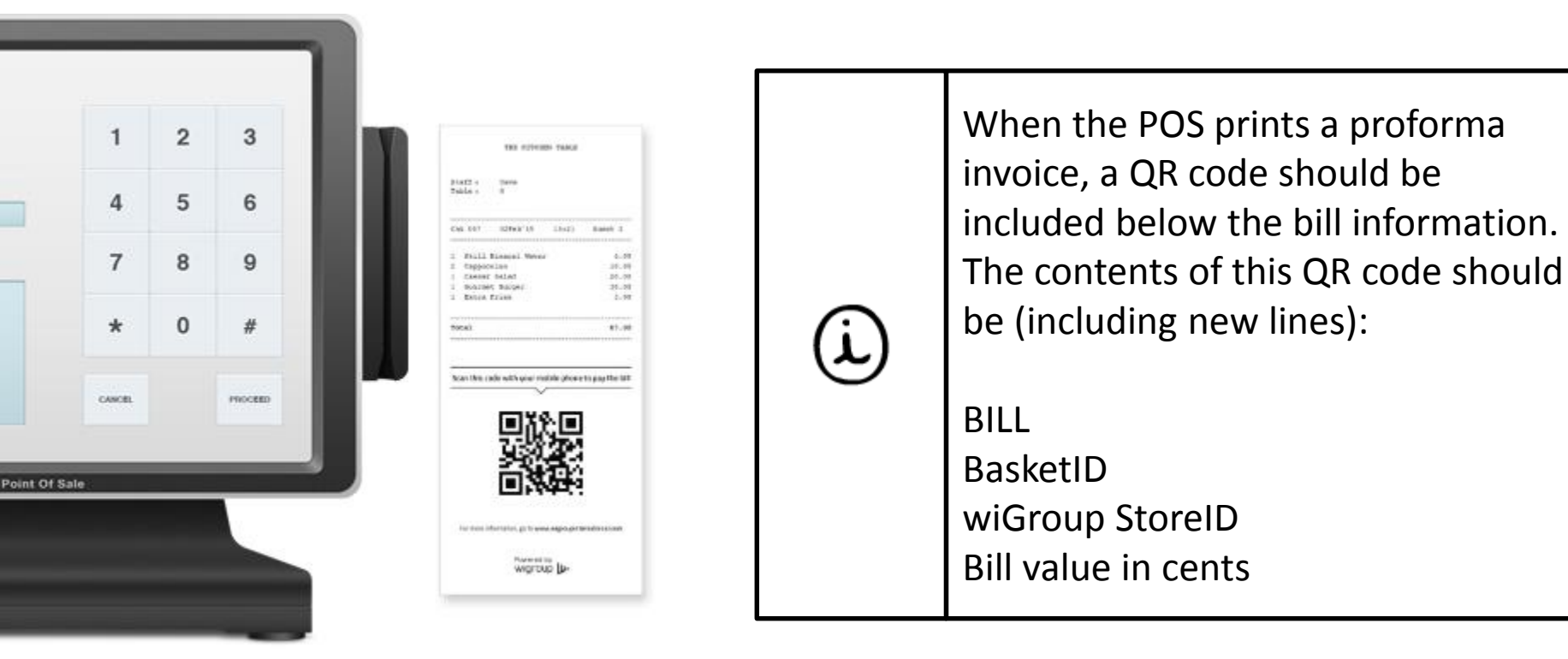

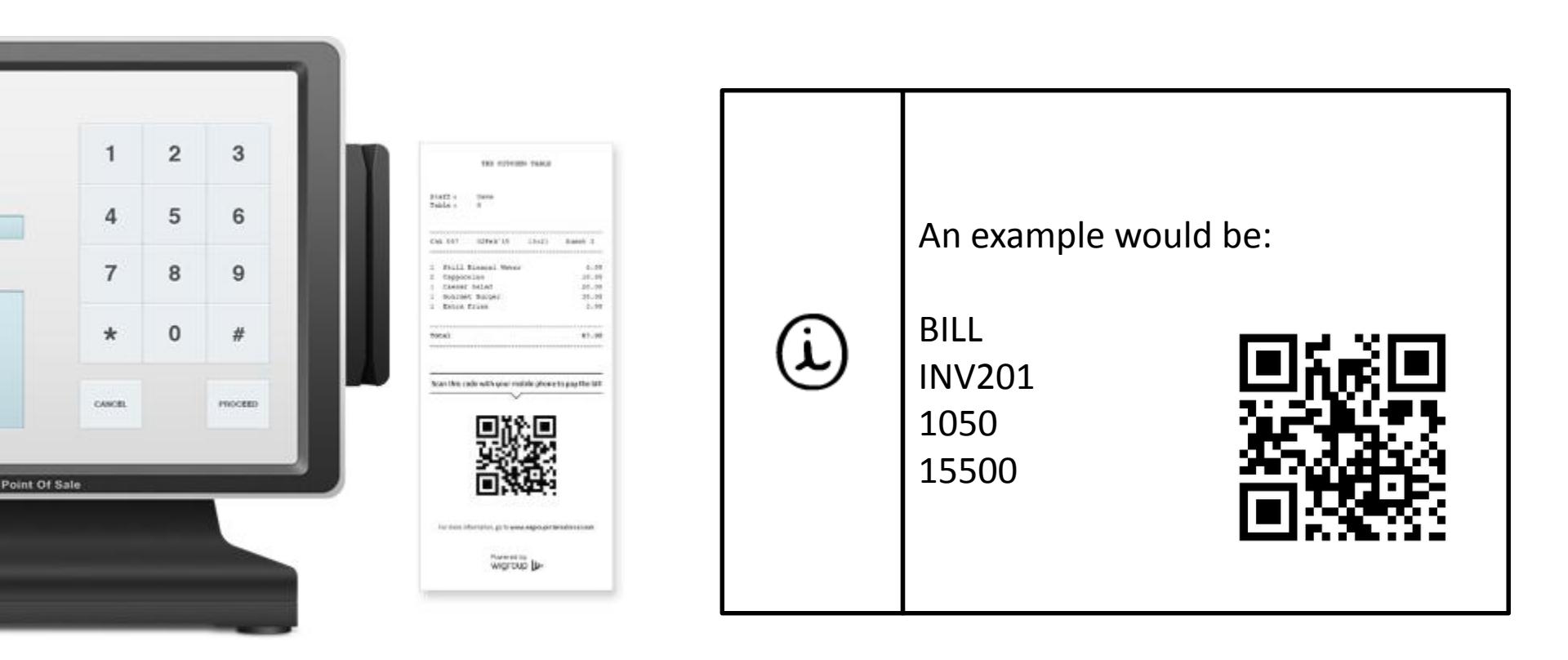

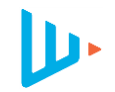

| wiCafe             |                      |  |  |  |  |  |  |
|--------------------|----------------------|--|--|--|--|--|--|
| Staff:<br>Table:   | Max<br>1             |  |  |  |  |  |  |
| 1 Pizza<br>1 Pasta | R 70.00<br>R 85.00   |  |  |  |  |  |  |
| Total              | Total R 155.00       |  |  |  |  |  |  |
| Pay by sca         | enning this QR code. |  |  |  |  |  |  |
|                    |                      |  |  |  |  |  |  |

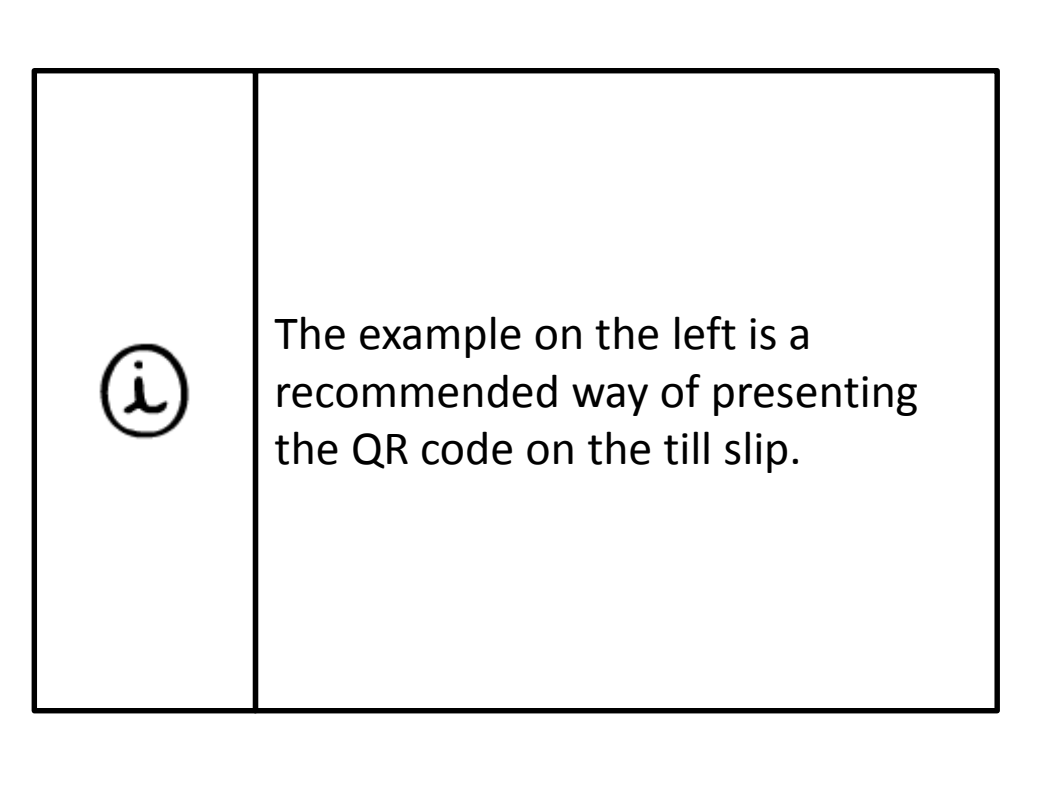

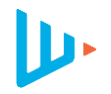

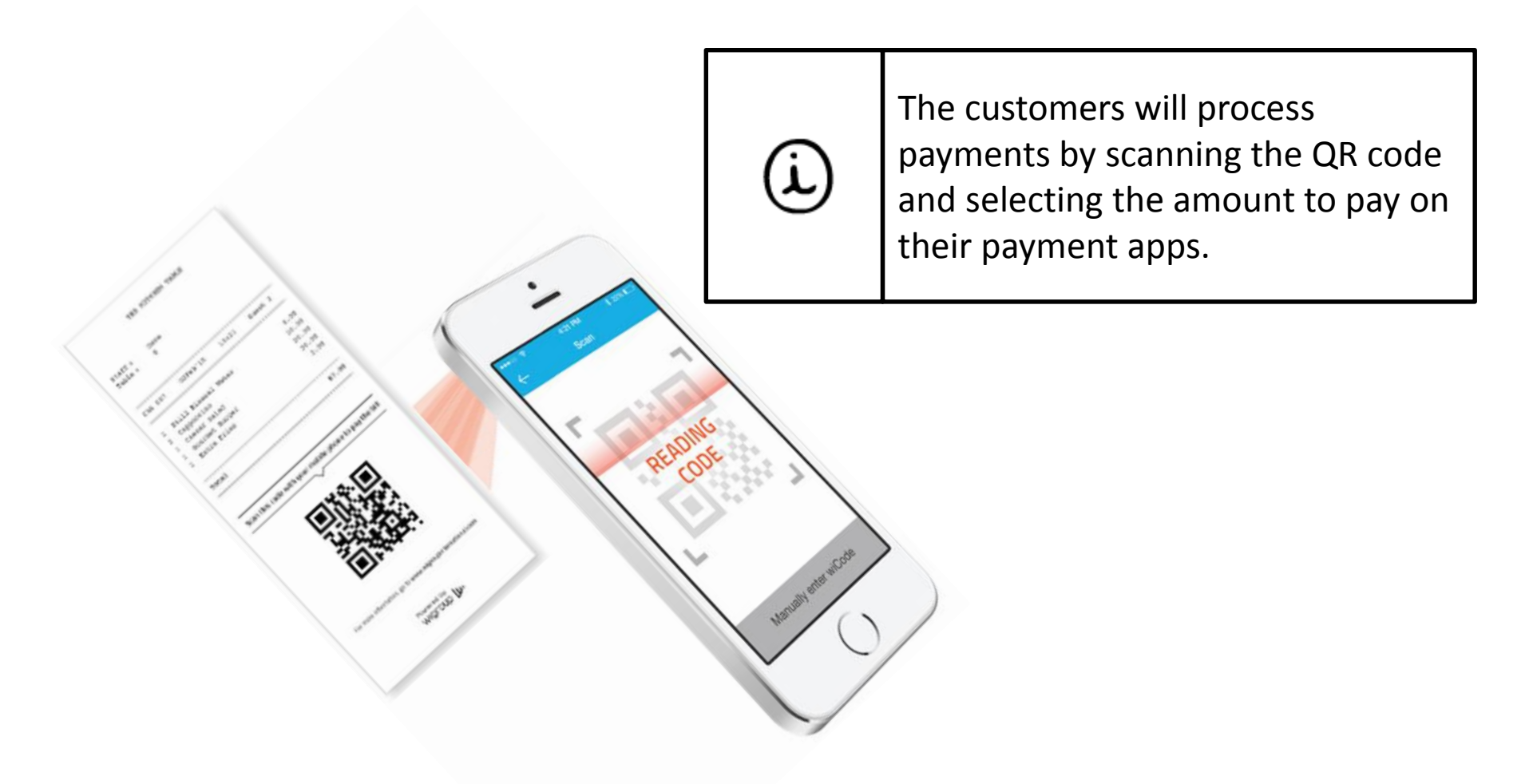

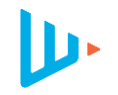

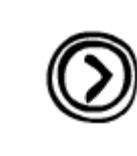

Once the customers have paid, the waitron will confirm payment at point of sale

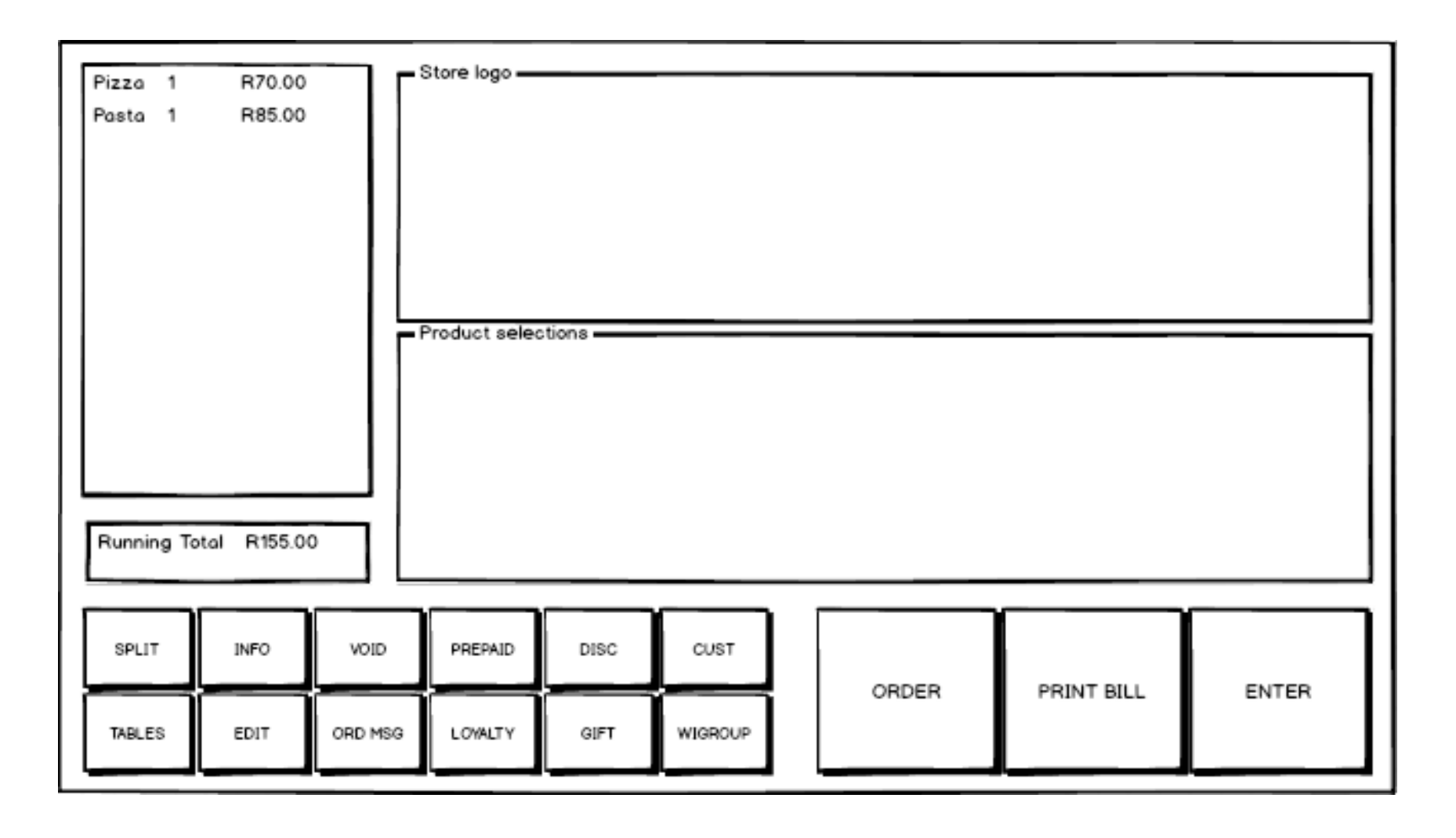

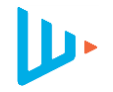

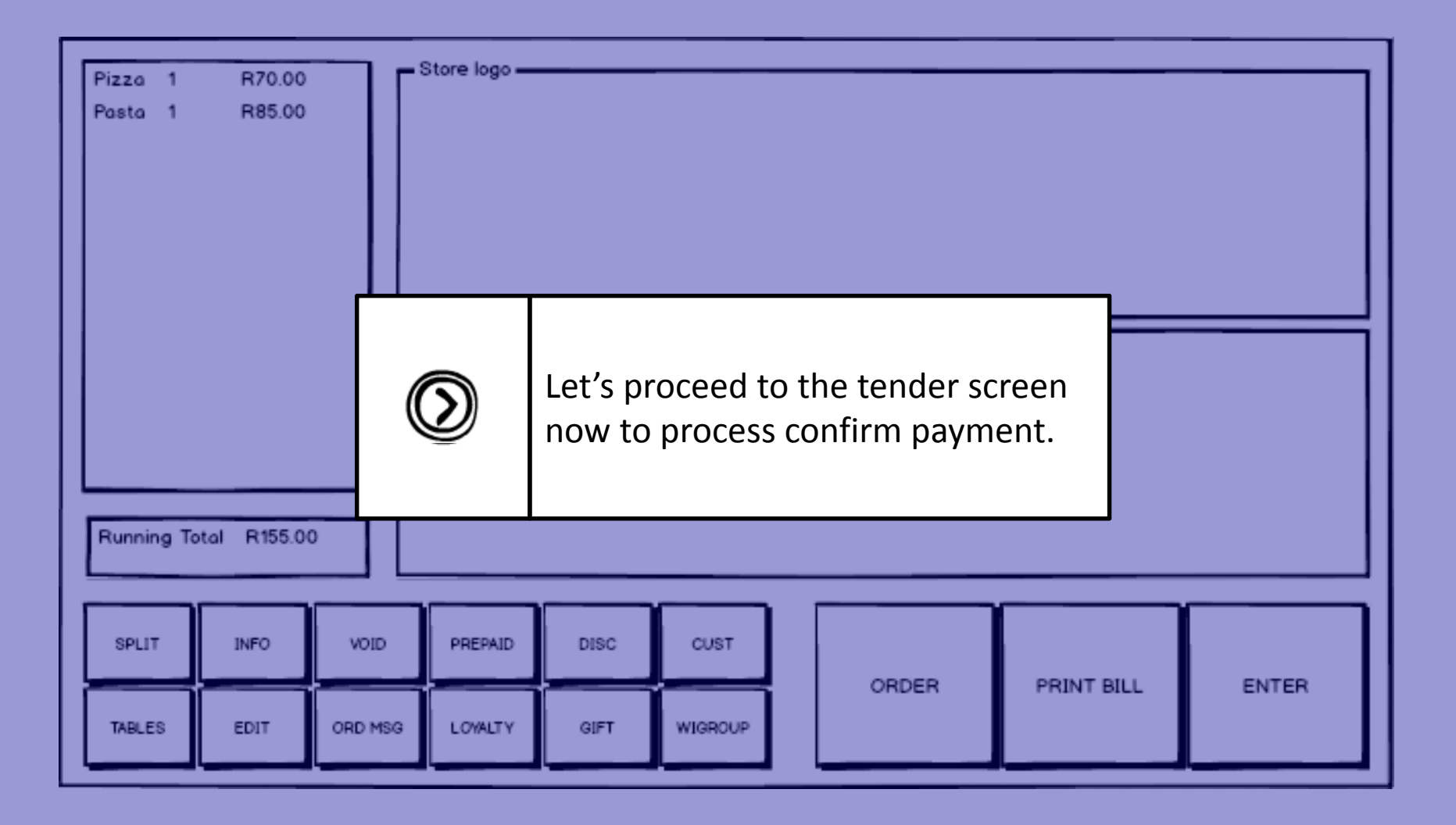

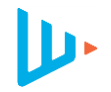

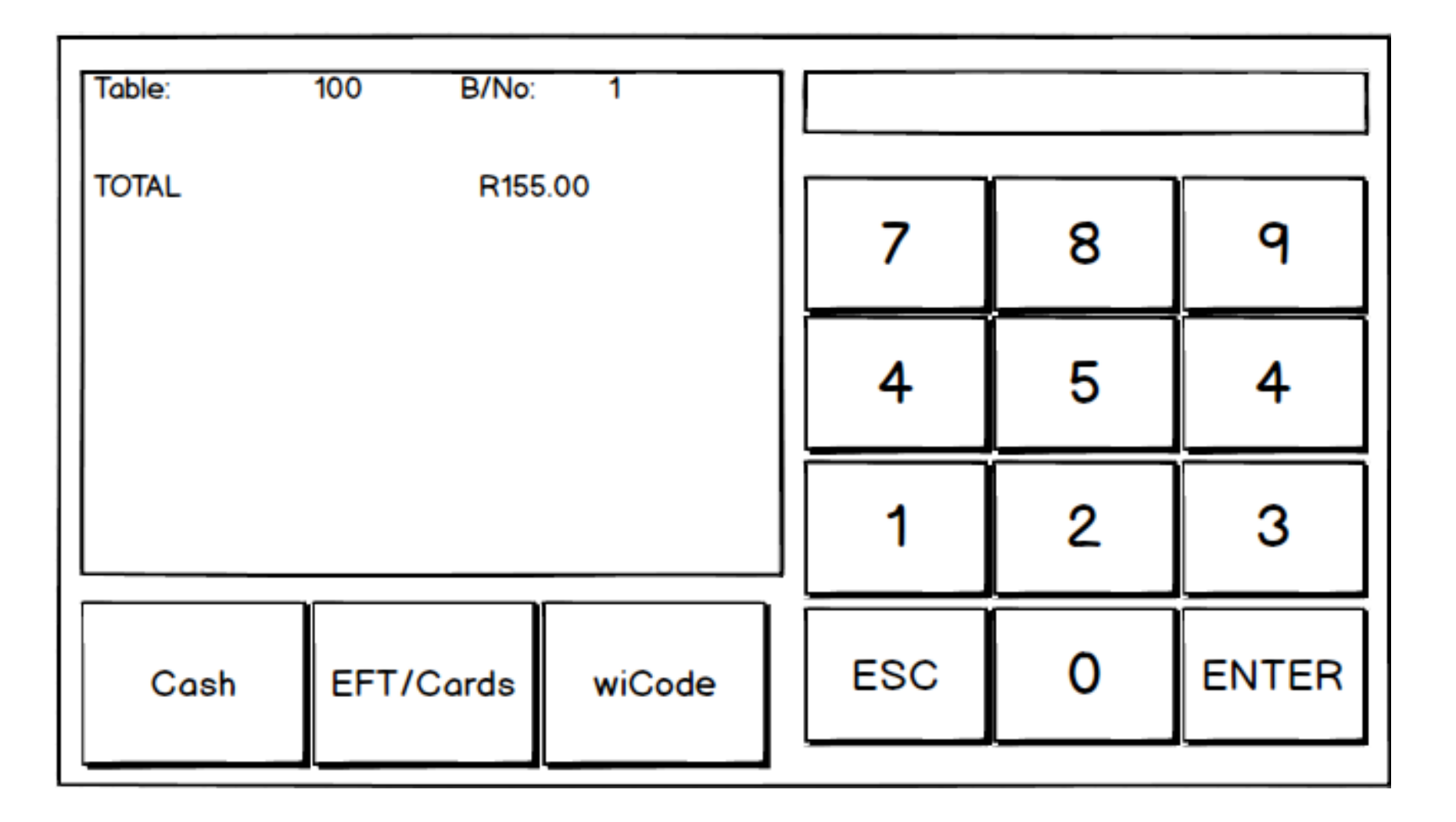

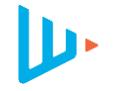

| Table: | 100 | ) B/No   | : 1                                                                                                    |                        |         |       |
|--------|-----|----------|----------------------------------------------------------------------------------------------------|------------------------|---------|-------|
| TOTAL  |     |          | In your list of a                                                                                       | vailable tender        | s, you  | 9     |
|        |     | (ì)      | will now have an additional tender<br>type called wiCode. All wiCode<br>payment, loyalty and redemption |                        |         | 4     |
|        |     |          |                                                                                                    | ill be processec<br>e. | d using | 3     |
| Cash   | E   | FT/Cards | wiCode                                                                                                  | ESC                    | 0       | ENTER |

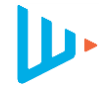

| Т | able: | 100                                                                                                 | B/No:                                                                                                    | INV201                                                                                                    |                                                                                                    |
|---|-------|----------------------------------------------------------------------------------------------------|----------------------------------------------------------------------------------------------------|----------------------------------------------------------------------------------------------------|----------------------------------------------------------------------------------------------------|
|   |       | For the f<br>been sel<br>using the<br>that was<br>Rememb<br>informat<br>of the <i>tre</i><br>wiCode | sit down'<br>ected, the<br>e same inf<br>generated<br>per to inclu-<br>cion that wansaction<br>platform a | implementati<br>POS should p<br>formation whi<br>d specifically<br>ude all require<br>vas used to cre<br><i>history reque</i><br>at this point is | tion, when the wiCode tender has<br>perform a <i>transaction history request</i><br>hich was imbedded in the QR code<br>for this table / bill.<br>red fields, and to use the same<br>reate the bill's QR code. An example<br><i>est</i> which should be sent to the<br>s displayed next. |
|   | Cash  | EFT/                                                                                                | Cards                                                                                                    | wiCode                                                                                                    |                                                                                                    |

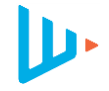

| <ul> <li><soapenv:envelope< li=""> <li>xmlns:soapenv="http://schemas.xmlsoap.ou/envelope/"</li> <li>xmlns:pos="http://posprovider.te.wigroup.oc</li> <li><soapenv:header></soapenv:header></li> <li><soapenv:body></soapenv:body></li> <li><pos:transaction></pos:transaction></li> <li><request></request></li> <li><apicredentials></apicredentials></li> <li><id><id>POS_20</id></id></li> <li><password>yourpassword/password&gt;</password></li> <li></li> <li><type>PAYMENT</type></li> <li><basketamount>1500</basketamount></li> <li><cashbackamount>0 <li><tipamount>0</tipamount></li> <li><totamount>1500</totamount></li> <li><totamount></totamount></li> <li><totamount>&lt;</totamount></li></cashbackamount></li></soapenv:envelope<></li></ul> | <br><br> |
|----------------------------------------------------------------------------------------------------|----------------------------------------------------------------------------------------------------|
|----------------------------------------------------------------------------------------------------|----------------------------------------------------------------------------------------------------|

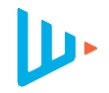

| Time App                                 | Time           | Tip Amount     | Total Amount     |
|------------------------------------------|----------------|----------------|------------------|
| 18:35 Flickpay                           | 18:35          | R5.00          | R25.00           |
| 18:34 MTN Mobile Money Re                | 18:34          | R5.00          | R25.00           |
| 18:35 Flickpay<br>18:34 MTN Mobile Money | 18:35<br>18:34 | R5.00<br>R5.00 | R25.00<br>R25.00 |

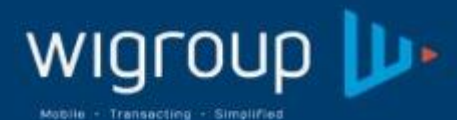

| Parameter | - 6-0 | a: | and the second second |        |
|-----------|-------|----|-----------------------|--------|
| Email     | Infol | aw | group                 | ).CO.Z |

Office +27 21 448 9974

Web www.wigroupinternational.com

Address 4th Floor Terraces Building, Black River Park South, Fir Street, Observatory, Cape Town

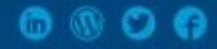